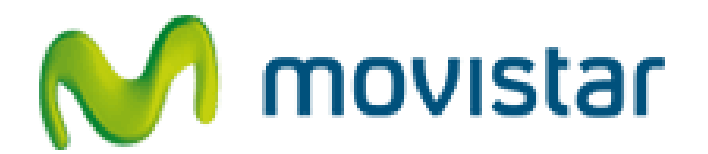

# PORTAL DE CONFIGURACIÓN DE ROUTERS

# MANUAL DE USUARIO

Publicación: Octubre 2013

Este manual de servicio es propiedad de Telefónica de España, queda terminante prohibida la manipulación total o parcial de su contenido por cualquier medio salvo autorización escrita por parte de Telefónica de España.

# **1.ÍNDICE**

| 1.               | ÍND                                                                                           | ICE                                                                                                    | 2                                         |
|------------------|-----------------------------------------------------------------------------------------------|----------------------------------------------------------------------------------------------------|-------------------------------------------|
| 2.               | INT                                                                                           | RODUCCIÓN                                                                                                    | 3                                         |
| 2<br>2<br>2<br>D | .1.<br>.2.<br>.3.<br>.4.<br>ISTIN                                                             | ACCESO AL PORTAL DESDE LA PROPIA LÍNEA<br>ACCESO DESDE INTERNET<br>PRIMER ACCESO. FUERA DE GESTIÓN<br>ACCESO CUANDO LA CONFIGURACIÓN ENTRE ROUTER Y MOVISTAR ES<br>NTA. SINCRONIZACIÓN. | 5<br>9<br>0<br>2                          |
| 3.               | POR                                                                                           | RTAL DE CONFIGURACIÓN DE ROUTERS1                                                                                                    | 4                                         |
| 3<br>3<br>3      | .1.<br>•<br>•<br>•<br>•<br>•<br>•<br>•<br>•<br>•<br>•<br>•<br>•<br>•<br>•<br>•<br>•<br>•<br>• | CONFIGURACIONES1Configuración de Red1Puertos2WI-FI2Perfiles3Contraseña3Reset4ACCESO AL PORTAL4APLICAR OPERACIONES PENDIENTES4                                                           | 8<br>9<br>1<br>6<br>3<br>7<br>2<br>3<br>4 |
| 4.               | ASI                                                                                           | STENCIA TÉCNICA4                                                                                                    | 6                                         |
| 5.               | ANE                                                                                           | EXOS4                                                                                                    | 7                                         |
| 5                | .1.                                                                                           | GLOSARIO DE TÉRMINOS                                                                                                    | 1                                         |

# 2.INTRODUCCIÓN

Movistar pone a disposición de sus usuarios un portal a través del cuál podrá realizar una administración avanzada de la configuración de sus Servicios de Banda Ancha.

A través del Portal de Configuración de Routers podrá configurar de forma sencilla su router. Adicionalmente le permite mantener guardada su última configuración, de forma que podrá recuperarla de forma sencilla en caso de que se produzca alguna incidencia.

Movistar le recomienda que utilice este portal para gestionar su router. De esta forma tendrá acceso en todo momento a las últimas actualizaciones de software para su equipo y podremos prestarle una mejor atención técnica.

Este documento es una guía de ayuda para la utilización de dicho Portal. Los requisitos mínimos para poder acceder son los siguientes:

- Tener contratado un Servicio Banda Ancha de Movistar con router con soporte para gestión remota.
- Estar registrado en www.movistar.es si se desea acceder al portal desde otra línea diferente a la que se va a configurar.
- Disponer de una conexión a Internet y un navegador Web (Internet Explorer 6 ó superior)

• Acceso al portal

Puede acceder a la administración de la configuración de su router a través de la siguiente dirección

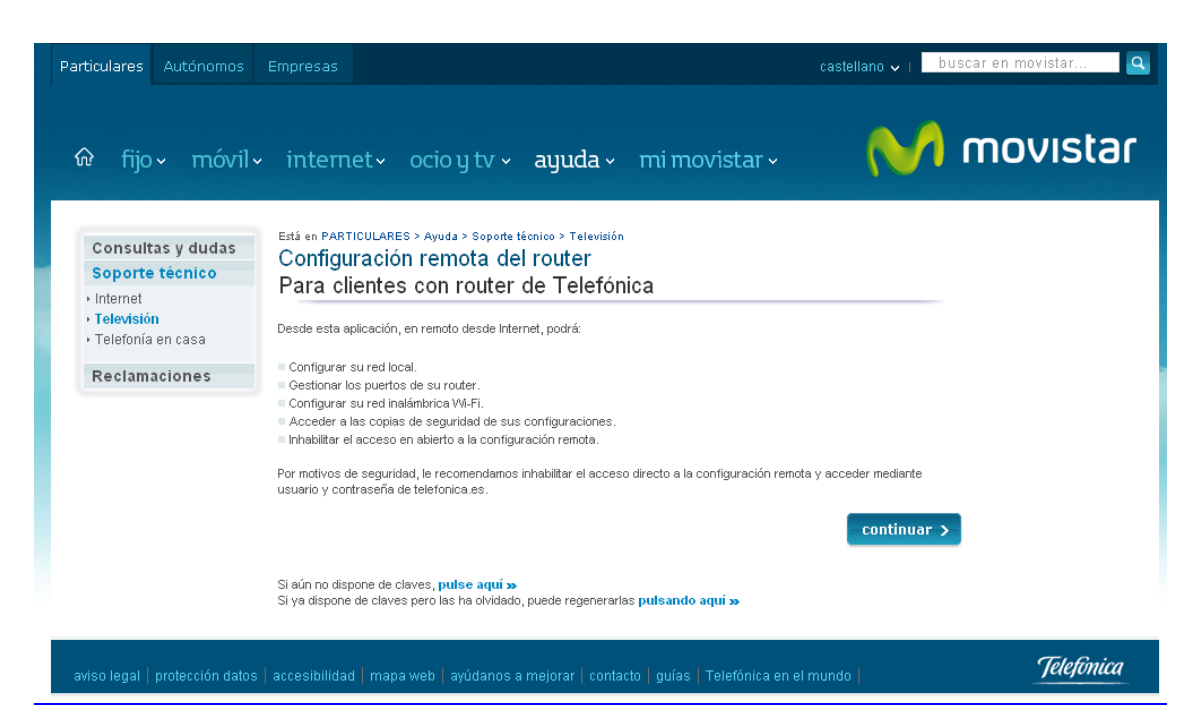

www.movistar.es/configuramirouter

Ilustración 1. Pantalla de acceso al Portal de Configuración de Routers

Una vez se pulse en el enlace, aparecerá la pantalla de autenticación solicitando el acceso.

El portal diferenciará si el acceso se está realizando a través del propio router o a través de otra conexión.

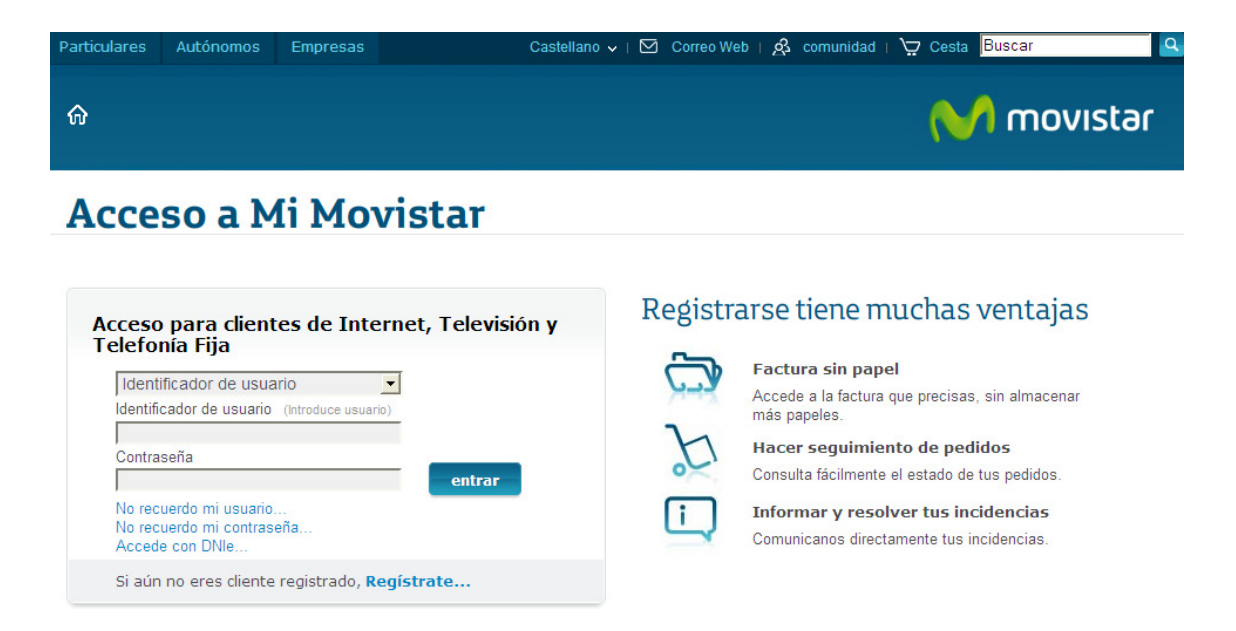

*Ilustración 2. Pantalla de autenticación para el acceso al Portal de Configuración de Routers* 

# 2.1. ACCESO AL PORTAL DESDE LA PROPIA LÍNEA

Si estás realizando el acceso al Portal de Configuración directamente a través del router, el sistema lo detectará y aparecerá una pantalla solicitando su número de teléfono

| Partic | ulares       | Autónomos                         | Empresas                              |                                     |             | 会 comunida    | ad   🔆 Cesta Buscar | Q   |
|--------|--------------|-----------------------------------|---------------------------------------|-------------------------------------|-------------|---------------|---------------------|-----|
| ଜ      | fijo ~       | móvil∨                            | internet •                            | televisión ~                        | ayuda ~     | mi movistar ~ | M movis             | tar |
|        | P            | ortal                             | de Coi                                | nfigura                             | ición       | de Route      | ſS                  |     |
|        | Bien<br>Para | venido al Porta<br>acceder, intro | al de Configuració<br>oduce tu número | n de Routers.<br>de teléfono y puls | se Aceptar. |               |                     |     |
|        | Acc          | eso directo                       |                                       |                                     |             |               |                     |     |
|        | Nú1<br>947   | nero de teléf<br>1000010          | ono<br>-                              |                                     |             |               |                     |     |
|        | A            | ceptar                            |                                       |                                     |             |               |                     |     |

Ilustración 3. Solicitud del número de teléfono

Si el número de teléfono coincide con el de tu línea se redirigirá hacia el portal de configuración sin necesidad de introducir el usuario y contraseña de registro de www.movistar.es.

Si el número de teléfono no coincide con el asociado a tu router se redirigirá a una pantalla de autenticación, donde deberás de introducir el usuario y la contraseña de registro de www.movistar.es.

| Particulares     | Autónomos                      | Empresas            | Castellano      | •   ⊠ C | orreo Web 🕴 | & comunidad                  | ∣ \∵ Cesta Bus       | car Q     |
|------------------|--------------------------------|---------------------|-----------------|---------|-------------|------------------------------|----------------------|-----------|
| ŵ                |                                |                     |                 |         |             |                              | M                    | movistar  |
| Acce             | so a M                         | li Movi             | star            |         |             |                              |                      |           |
| Acceso<br>Telefo | ) para client<br>nía Fija      | tes de Interne      | t, Televisión y | Reg     | gistrars    | e tiene n                    | nuchas vei           | ntajas    |
| Ident            | ificador de usus               | ario                |                 | Ċ       | The Fa      | ctura sin pap                | el                   |           |
| Identifi         | cador de usuario               | (Introduce usuario) |                 | 2       | Acc<br>má   | ede a la factura<br>papeles. | que precisas, sin a  | almacenar |
| Contra           | seña                           |                     |                 |         | На          | cer seguimie                 | ento de pedidos      |           |
|                  |                                |                     | entrar          | 0       | Cor         | sulta fácilmente             | e el estado de tus p | edidos.   |
| No rec           | uerdo mi usuario               |                     |                 | G       | Inf         | ormar y reso                 | lver tus inciden     | cias      |
| No rec<br>Acced  | uerdo mi contras<br>e con DNIe | eña                 |                 | C       |             | nunicanos direc              | tamente tus incider  | ncias.    |

Ilustración 4. Formulario de claves de www.movistar.es

Si aún no eres cliente registrado, **Regístrate...** 

Si aún no dispones de usuario y contraseña de www.movistar.es puedes registrarte y obtenerlos accediendo al link de abajo a la derecha de **Regístrate** .... Esta opción te llevaría a la pantalla cómo aparece en la **ilustración** 5.

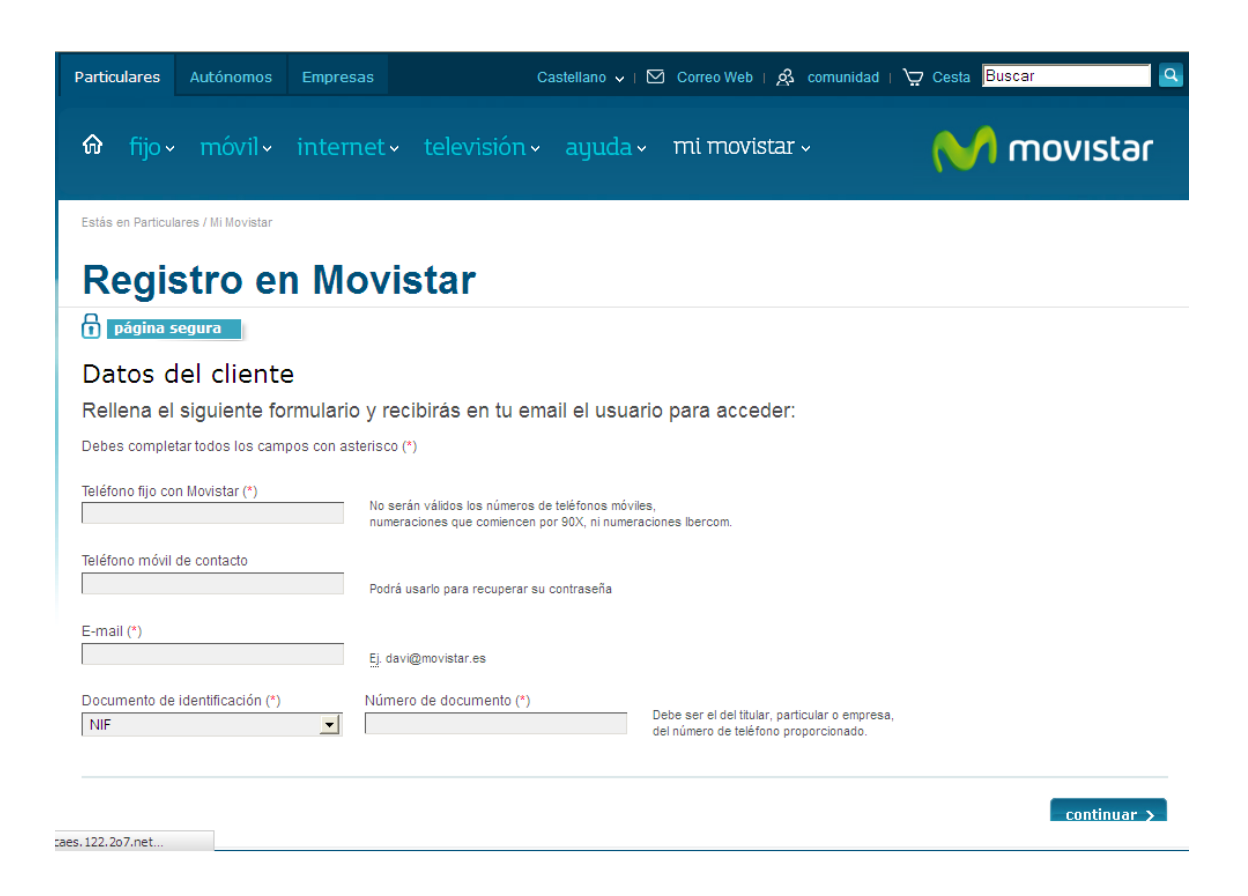

Ilustración 5. Formulario Datos del Cliente

Si ya eres usuario registrado de www.movistar.es, pero no recuerdas la contraseña, puede volver a generarla. Para ello sigue las instrucciones que se te indicarán.

Una vez que introduzcas usuario y contraseña correctamente, se solicitará que introduzcas el número de teléfono sobre el que tienes contratado el servicio. Tras introducir la línea que deseas configurar, podrás acceder al Portal de Configuración de Routers.

#### 2.2. ACCESO DESDE INTERNET

Si estás realizando el acceso al Portal de Configuración desde un acceso diferente al que le ofrece el router que quiere configurar, el sistema lo detectará y le redirigirá a una pantalla de autenticación, donde deberás introducir el usuario y la contraseña del registro de www.movistar.es, tal como muestra la **Ilustración 4**.

Si aún no dispones de usuario y contraseña de www.movistar.es puede registrarse y obtenerlos accediendo al link **Regístrate** .... que aparece en la **ilustración 4** 

Si ya eres usuario registrado de www.movistar.es, pero no recuerdas la contraseña, puedes volver a generarla. Para ello es conveniente que tengas a mano tus últimas facturas.

Una vez introducidos los datos de acceso correctos aparecerá una pantalla donde se mostrarán los teléfonos asociados a tu usuario de www.movistar.es. Seleccionando uno de ellos accederá al Portal de Configuración.

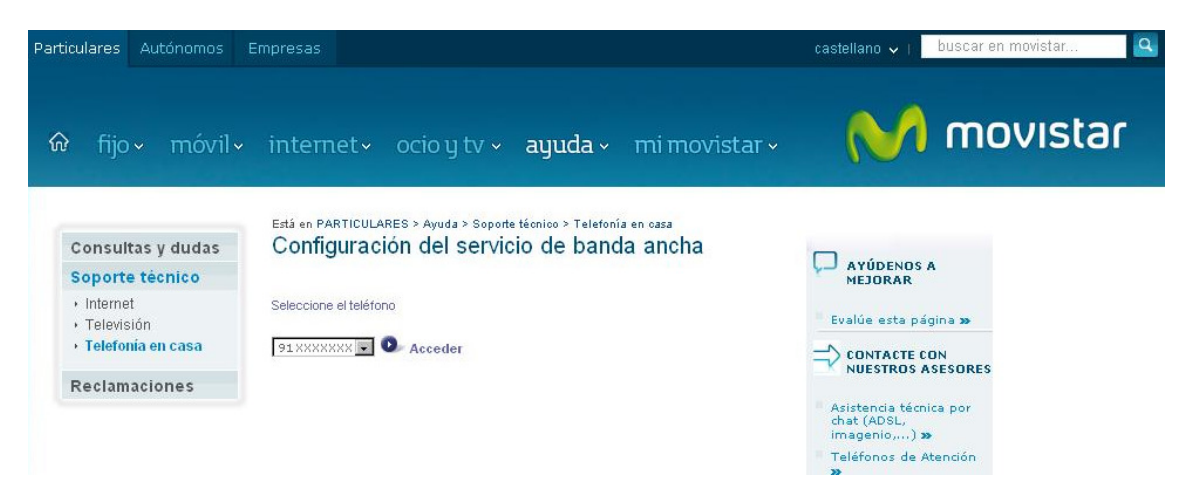

Ilustración 6. Listado de teléfonos asociados al usuario

#### 2.3. PRIMER ACCESO. FUERA DE GESTIÓN

Si está entrando al Portal de Configuración por primera vez tras haber manipulado el router por tu cuenta ó bien porque eres un cliente de Dúos cuyo equipamiento ha pasado a ser configurable de forma remota y es la primera vez que accedes al Portal, se te pedirá la password de tu router para que los sistemas de movistar puedan gestionarlo. Al entrar en gestión, los sistemas de movistar pueden adjudicar a tu router una password aleatoria que podrás volver a cambiar en cualquier momento dirigiéndote a configuración de password.

| Portal de Configuración                                                                                                    | de Routers                                                                                                    | Fuera de Gestión                                                  |
|----------------------------------------------------------------------------------------------------|----------------------------------------------------------------------------------------------------|-------------------------------------------------------------------|
| Acceso Administrador: 918042704 🖻                                                                                                    |                                                                                                    |                                                                   |
| Estás en                                                                                                    |                                                                                                    |                                                                   |
| Entrar en Gestión                                                                                                    |                                                                                                    |                                                                   |
| Actualmente su router se encuentra Fuera de Gestión. Para entra                                                                                                    | en Gestión siga las indicaciones que se                                                                                 | e le indican.                                                     |
| <ul> <li>Un router se encuentra Fuera de Gestión cuando los sistemas de M</li> <li>Entrar en Gestión servirá para que los sistemas de Movistar pue<br/>Router</li> <li>Si no conoce su contraseña, déjela en blanco.</li> <li>Al entrar en gestión, los sistemas de movistar le adjudicarán a su n</li> </ul> | ovistar desconocen la contraseña de acce<br>edan realizar las configuraciones que sol<br>router una password aleatoria. | eso a su router<br>licite a traves del Portal de Configuración de |
| Contraseña de acceso al router                                                                                                    |                                                                                                    |                                                                   |
| Introduzca la contraseña y la confirmación de la misma.                                                                                                    |                                                                                                    |                                                                   |
| Contraseña                                                                                                    | Repita contraseña                                                                                                    |                                                                   |
|                                                                                                    |                                                                                                    |                                                                   |
| Aceptar Cancelar                                                                                                    |                                                                                                    |                                                                   |

Ilustración 7. Pantalla de Entrar en gestión

Si no conoces tu password puedes dejarla en blanco pero si te equivocas de password ó movistar no es capaz de acceder a tu router entonces se te pedirá que realices un Reset para volver a tu configuración de fábrica.

#### Portal de Configuración de Routers

Acceso Administrador: 864100046 🐚

#### Error de acceso

No se pudo acceder a la información de tu router.

Asegúrate de que la contraseña introducida es la correcta, y si este error persiste, para que Movistar pueda acceder, debes restaurar a valores de configuración de fábrica. Para ello, pulsa el botón *Reset* de tu router durante unos 10 segundos (Consulta detalles en la documentación dado que depende del modelo de router que tengas).

Ten en cuenta que perderás todos los cambios de configuración que hubieras hecho. Tu contraseña de acceso volverá a ser la misma que hay en la etiqueta situada en la parte inferior del router.

Ilustración 8. Error al Entrar en gestión

#### 2.4. ACCESO CUANDO LA CONFIGURACIÓN ENTRE ROUTER Y MOVISTAR ES DISTINTA. SINCRONIZACIÓN.

Se denomina sincronización al proceso que se ejecuta al acceder al portal para comprobar si la información de configuración que actualmente tiene en su router y la información almacenada en movistar es la misma.

Si las configuraciones del EDC y la almacenada en el inventario son diferentes y se trata del mismo EDC: Esta situación se puede presentar sencillamente porque has modificado a mano la configuración del router ó bien te has dejado cambios en la configuración por completar. Ante esta situación se te mostrará las siguientes posibilidades:

- **Conservar la configuración del Router:** Movistar almacenará la configuración del Router en el inventario.
- Aplicar la configuración de Movistar: Se volcará sobre el router la información almacenada en su inventario.
   Si el acceso al portal es a traves de movistar esta acción implica que tendrá que volver a conectarse para ver los cambios.

# Portal de Configuración de Routers

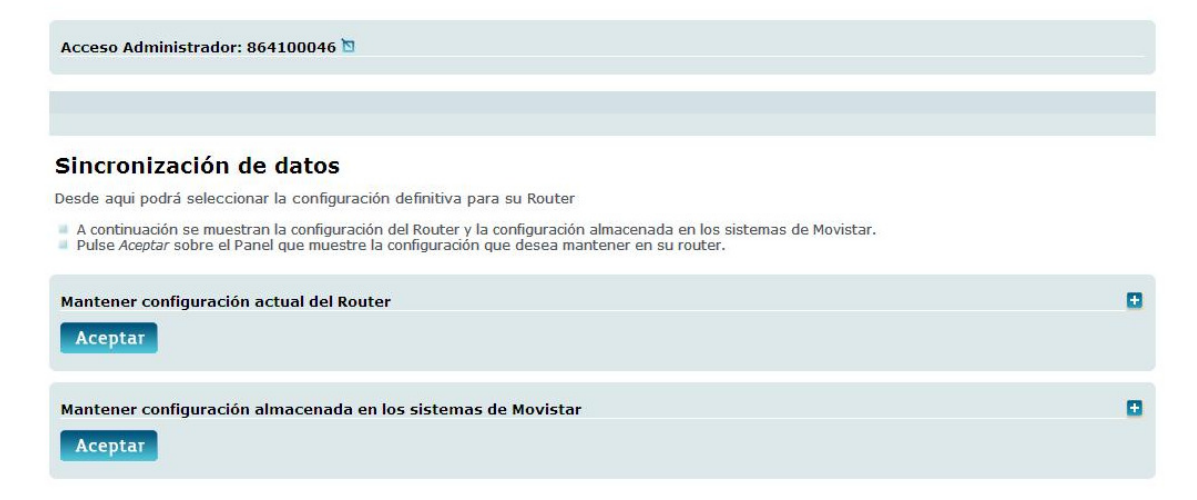

Ilustración 9. Sincronización de datos Router-Movistar

Si deseas ver las diferencias entre ambas configuraciones puedes abrir las pestañas correspondientes para poder comparar la información resaltada:

| Mantener configuración actual del Router                                                                                                    |                                                                             |
|----------------------------------------------------------------------------------------------------|-----------------------------------------------------------------------------|
| Configuración de Red Local                                                                                                    |                                                                             |
| IP                                                                                                    | Máscara                                                                     |
| 192.168.1.1                                                                                                    | 255.255.255.0                                                               |
| Configuración DNS                                                                                                    |                                                                             |
| Dns1                                                                                                    | Dns2                                                                        |
| 80.58.61.250                                                                                                    | 80.58.61.254                                                                |
| Configuración DHCP                                                                                                    |                                                                             |
| IP Inicio                                                                                                    | IP Fin                                                                      |
| 192.168.1.33                                                                                                    | 192.168.1.254                                                               |
| Aceptar                                                                                                    |                                                                             |
|                                                                                                    |                                                                             |
| Mantener configuración almacenada en los sistemas de Movistar                                                                                                    |                                                                             |
| Mantener configuración almacenada en los sistemas de Movistar<br>Configuración de Red Local                                                                                                    | •                                                                           |
| Mantener configuración almacenada en los sistemas de Movistar<br>Configuración de Red Local<br>IP                                                                                                    | Máscara                                                                     |
| Mantener configuración almacenada en los sistemas de Movistar<br>Configuración de Red Local<br>IP<br>192.168.1.56                                                                                                 | Máscara<br>255.255.0                                                        |
| Mantener configuración almacenada en los sistemas de Movistar<br>Configuración de Red Local<br>IP<br>192.168.1.56<br>Configuración DNS                                                                            | Máscara<br>255.255.255.0                                                    |
| Mantener configuración almacenada en los sistemas de Movistar<br>Configuración de Red Local<br>IP<br>192.168.1.56<br>Configuración DNS<br>Dns1                                                                    | Máscara<br>255.255.255.0                                                    |
| Mantener configuración almacenada en los sistemas de Movistar<br>Configuración de Red Local<br>IP<br>192.168.1.56<br>Configuración DNS<br>Dns1<br>80.58.61.254                                                    | Máscara<br>255.255.255.0<br>Dns2<br>80.58.61.254                            |
| Mantener configuración almacenada en los sistemas de Movistar<br>Configuración de Red Local<br>IP<br>192.168.1.56<br>Configuración DNS<br>Dns1<br>80.58.61.254<br>Configuración DHCP                              | Máscara<br>255.255.255.0<br>Dns2<br>80.58.61.254                            |
| Mantener configuración almacenada en los sistemas de Movistar<br>Configuración de Red Local<br>IP<br>192.168.1.56<br>Configuración DNS<br>Dns1<br>80.58.61.254<br>Configuración DHCP<br>IP Inicio                 | Máscara<br>255.255.255.0<br>Dns2<br>80.58.61.254<br>IP Fin                  |
| Mantener configuración almacenada en los sistemas de Movistar<br>Configuración de Red Local<br>IP<br>192.168.1.56<br>Configuración DNS<br>Dns1<br>80.58.61.254<br>Configuración DHCP<br>IP Inicio<br>192.168.1.33 | Máscara<br>255.255.255.0<br>Dns2<br>80.58.61.254<br>IP Fin<br>192.168.1.199 |

Ilustración 10. Diferencias de datos Router-Movistar

Si las configuraciones del router y la almacenada en movistar son diferentes y se trata además de distinto router: En este caso no sólo has cambiado de router sino que las configuraciones son diferentes. En este caso, se cargará automáticamente la configuración del router en Telefonica, adicionalmente se le mostrará una ventana para que confirme si desea mantener algunas de las configuraciones de Red Local (LAN y puertos) y DHCP.

## 3. PORTAL DE CONFIGURACIÓN DE ROUTERS

El Portal de Configuración de Routers está diseñado para facilitarte las tareas de configuración del equipo. Para ello, se han distribuido las distintas facilidades en pestañas situadas en la parte superior de la pantalla.

A continuación se detallan las distintas pestañas disponibles en el Portal y su utilidad:

- Ficha Técnica: Se trata de una pantalla informativa donde se detallan las características generales del router.
- **Configuraciones**: Esta pestaña reúne todas las funcionalidades de configuración de su router
  - Puertos: Puede abrir y cerrar puertos en su router y hacer mapeo de servicios.
  - WI-FI: Le permite configurar los parámetros de su red inalámbrica.
  - Red: Le permite acceder a la información de configuración de su red local y modificarla.

- Perfiles: Desde aquí puede guardar la actual configuración de su router y acceder a configuraciones anteriores.
- Contraseña: Desde aquí puede gestionar la contraseña para poder acceder al router. <u>Con esta opción desactivará</u> <u>el portal de configuración de Routers</u>
- Reset: Desde aquí puede reiniciar ó restablecer en el router la configuración de fábrica.
- Acceso al Portal: Puede configurar si lo desea, que se pueda acceder directamente a su portal de configuración o por el contrario sea necesario autenticarse en www.movistar.es.
- **Operaciones pendientes**: Desde esta opción puede aplicar o descartar los cambios en la configuración que ha efectuado.

Todas estas funcionalidades aparecerán en la parte superior como elementos de un conjunto de pestañas. Pulsa sobre el enlace que desees para acceder a cada una de las diferentes opciones propuestas.

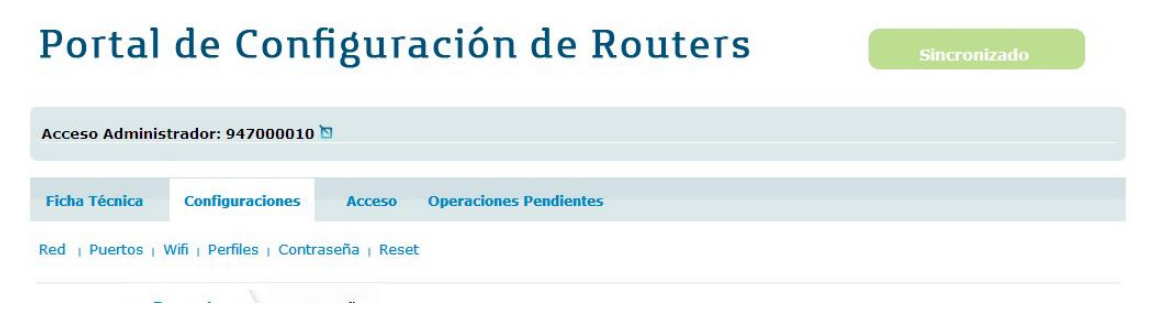

Ilustración 11. Pestañas del Portal de Configuración de Routers

Cuando se solicita una operación y queda registrada en movistar pero no en el router, el portal mostrará el siguiente aspecto hasta que las operaciones pendientes se vuelquen al router accediendo al menú de Operaciones pendientes.

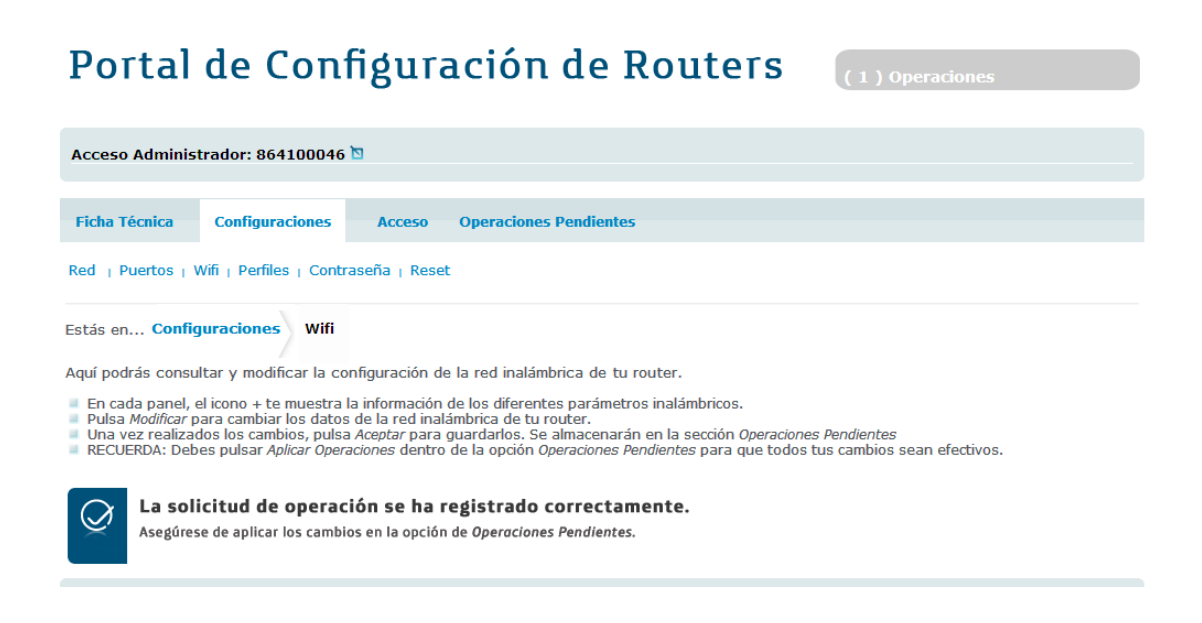

Ilustración 12. Operaciones pendientes

Al entrar al Portal, accedemos directamente a la primera pestaña denominada "Ficha Técnica" donde se describen los detalles de nuestro modelo de router con información el mismo.

| Portal                                     | de Configura                                     | ación de Ro                                                                        | outers                                                                                           | Sincronizado |
|--------------------------------------------|--------------------------------------------------|------------------------------------------------------------------------------------|--------------------------------------------------------------------------------------------------|--------------|
| Acceso Admini                              | strador: 947000010 🖻                             |                                                                                    |                                                                                                  |              |
| Ficha Técnica                              | Configuraciones Acceso C                         | )peraciones Pendientes                                                             |                                                                                                  |              |
| Estás en <b>Fich</b> a<br>A continuación s | a Técnica<br>e muestran los datos técnicos de tr | u router de acceso.                                                                |                                                                                                  |              |
| Datos de config                            | guración                                         |                                                                                    |                                                                                                  |              |
| Ĩ                                          |                                                  | Fabricante:<br>Modelo:<br>Firmware:<br>Router:<br>Estado:<br>Última configuración: | Zyxel<br>Zyxel P660HW-D1<br>V3.40(AHF.0)b23. Firmware válido<br>Conectado<br>OPERATIVO<br>Válida |              |

Ilustración 13. Ficha Técnica

#### **3.1. CONFIGURACIONES**

Esta pestaña reúne todas las funcionalidades de configuración de tu router. A continuación se describe cada una de estas opciones.

| Acceso Adminis    | trador: 864100046 )     | ۵      |                        |  |  |
|-------------------|-------------------------|--------|------------------------|--|--|
| Ficha Técnica     | Configuraciones         | Acceso | Operaciones Pendientes |  |  |
| Red   Puertos   V | Wifi   Perfiles   Reset |        |                        |  |  |
| Estas en Config   | guraciones Red          |        |                        |  |  |

Ilustración 14. Opciones del Menú de Configuraciones

#### NOTA IMPORTANTE:

Cualquier cambio que realice en la configuración de **red, puertos o wifi** no se aplicará en el router inmediatamente, se almacenará como operación pendiente. Cuando hayas realizado todos los cambios, debes dirigirte a la pestaña de **OPERACIONES PENDIENTES** donde debes de forma explícita aplicar los cambios pulsando el botón de aplicar cambios.

Si sales del portal sin aplicar ni descartar los cambios, estos se guardarán en su configuración de movistar y la próxima vez que entres el portal te recordará que tienes cambios pendientes de aplicar mostrando una configuración distinta entre movistar y el router.

# • Configuración de Red

En caso de pulsar sobre el enlace de configuración de red o en el propio home de configuraciones, aparece la pantalla que se muestra a continuación. Esta pantalla te informa del estado actual de la configuración y te ofrece la posibilidad de modificar dicha configuración.

Esta pantalla no aparecerá en caso de que tengas contratado Hogar Supervisado, con el objeto de evitar posibles errores en el servicio.

Esta pantalla se compone de dos partes:

- Configuración de la dirección de la red local y DHCP
- Configuración del servidor DNS

| Acceso Administrador: 🖻                                                                                                    |   |
|----------------------------------------------------------------------------------------------------|---|
| Ficha Técnica Configuraciones Acceso Operaciones Pendientes                                                                                                    |   |
| Red   Puertos   Wifi   Perfiles   Contraseña   Reset                                                                                                    |   |
| Estás en Configuraciones Red                                                                                                    |   |
| Aquí podrás consultar y modificar la configuración de tu red.                                                                                                    |   |
| <ul> <li>Pulsa Modificar para cambiar las diferentes opciones de tu red.</li> <li>Una vez realizados los cambios, pulsa Aceptar para guardarlos. Se almacenarán en la sección Operaciones Pendientes</li> <li>RECUERDA: Debes pulsar Aplicar Operaciones dentro de la opción Operaciones Pendientes para que todos tus cambios sean efectivos.</li> </ul> |   |
| Dirección de red local y Direcciones IP por DHCP                                                                                                    | Ð |
| Direcciones de DNS                                                                                                    | • |

#### *Ilustración 15. Home del Menú de Configuraciones. Configuración de red*

# Si deseas conocer o modificar la configuración actual debes expandir cada sección.

| Estás en Configuraciones Red                                                                                                    |                                                                                                    |
|----------------------------------------------------------------------------------------------------|----------------------------------------------------------------------------------------------------|
| Aquí podrás consultar y modificar la configuración de tu red.                                                                                                    |                                                                                                    |
| <ul> <li>Pulsa Modificar para cambiar las diferentes opciones de tu red.</li> <li>Una vez realizados los cambios, pulsa Aceptar para guardarlos. Se almacenarán er</li> <li>RECUERDA: Debes pulsar Aplicar Operaciones dentro de la opción Operaciones Per</li> </ul> | ) la sección <i>Operaciones Pendientes</i><br><i>dientes</i> para que todos tus cambios sean efectivos. |
| Dirección de red local y Direcciones IP por DHCP                                                                                                    |                                                                                                    |
| Indica la dirección de red del router y la máscara de red.                                                                                                    |                                                                                                    |
| IP del router                                                                                                    | Máscara de red                                                                                          |
| 192.168.1.1                                                                                                    | 255.255.255.0                                                                                           |
| Indica las direcciones de inicio y de fin que se asignarán automáticamente p                                                                                                    | or DHCP.                                                                                                |
| IP inicio del rango                                                                                                    | IP fin del rango                                                                                        |
| 192.168.1.25                                                                                                    | 192.168.1.254                                                                                           |
| Modificar                                                                                                    |                                                                                                    |
| Direcciones de DNS                                                                                                    |                                                                                                    |
| Direcciones de los servidores de DNS, te recomendamos mantener los valo                                                                                                    | res iniciales.                                                                                          |
| Servidor DNS 1                                                                                                    | Servidor DNS 2                                                                                          |
| 80.58.61.250                                                                                                    | 80.58.61.254                                                                                            |
| Modificar                                                                                                    |                                                                                                    |

Ilustración 16. Configuración de red

#### Configuración de la dirección de la red local

Aparecen relativos a la dirección IP y a la máscara que están configurados actualmente y que pueden ser modificados.

#### Direcciones IP por DHCP

Se puede configurar el rango de direcciones IP de la red de usuario que asignaría el servidor DHCP a los equipos de su red, para ello, basta indicar las direcciones IP de inicio y de fin de rango en los recuadros habilitados para ello.

#### Configuración del servidor DNS

Se muestran los servidores DNS configurados por defecto. Se pueden configurar hasta dos servidores diferentes, en caso de querer modificar alguno habrá que introducir una dirección IP válida en los recuadros habilitados para ello. **NOTA IMPORTANTE**: El rango definido debe estar dentro del rango de su subred.

#### • Puertos

Pulsando sobre el enlace 'puertos' de la pestaña "Configuraciones", accedes a la siguiente pantalla, donde se ofrecen algunas operaciones básicas para configurar y modificar el mapeo de puertos del router.

Este mapeo de puertos te permite redirigir el tráfico que llega desde Internet a un puerto o un rango de puertos de tu router a uno de los equipos de su red local de usuario.

| Acceso Adn                                                                                                    | ninistrador: 947000                                                                                                    | 010 🖻                                                                                                    |                                                                                                    |                                                                                                    |                                                                                   |                               |  |
|----------------------------------------------------------------------------------------------------|----------------------------------------------------------------------------------------------------|----------------------------------------------------------------------------------------------------|----------------------------------------------------------------------------------------------------|----------------------------------------------------------------------------------------------------|-----------------------------------------------------------------------------------|-------------------------------|--|
| Ficha Técnic                                                                                                    | ca Configuracion                                                                                                    | es Acceso Op                                                                                                    | eraciones Pendien                                                                                                    | tes                                                                                                    |                                                                                   |                               |  |
| Red   Puerto                                                                                                    | os   Wifi   Perfiles   0                                                                                                    | Contraseña   Reset                                                                                                    |                                                                                                    |                                                                                                    |                                                                                   |                               |  |
| stás en C                                                                                                    | onfiguraciones P                                                                                                    | uertos                                                                                                    |                                                                                                    |                                                                                                    |                                                                                   |                               |  |
| Aqui podrás c<br>En el pane<br>En el pane<br>Una vez re<br>RECUERDA                                                          | I Apertura de puertos p<br>I Gestión de puertos p<br>alizados los cambios,<br>: Debes pulsar Aplicar                                         | los puertos de tu route<br>uedes adhinistrar la con<br>pulsa <i>Aceptar</i> para guar<br><i>Operaciones</i> dentro de la                                                                             | er.<br>ciones a tu router.<br>figuración de tu rou<br>darlos. Se almacena<br>a opción <i>Operaciones</i>                                         | ter.<br>rán en la sección <i>Opera</i><br><i>: Pendientes</i> para que to                              | ciones Pendientes<br>Idos tus cambios sea                                         | an efectivos.                 |  |
| qui podrás c<br>En el pane<br>En el pane<br>Una vez e<br>RECUERDA<br>Apertura de<br>Gestión de j                             | I Apertura de puertos p<br>I Apertura de puertos p<br>alizados los cambios,<br>: Debes pulsar Aplicar<br>e puertos<br>puertos                | los puertos de tu route<br>uedes añadir configura<br>uedes administrar la con<br>pulsa Aceptar para guar<br>Operaciones dentro de la                                                                 | er.<br>iones a tu router.<br>figuración de tu rou<br>darlos. Se almacena<br>a opción <i>Operaciones</i><br>Jotomo Ein                            | ter.<br>rán en la sección Opera<br>Rendientes para que to                                              | ciones Pendientes<br>dos tus cambios sea                                          | an efectivos.                 |  |
| qui podrás c<br>En el pane<br>En el pane<br>Una vez<br>RECUERDA<br>Apertura de<br>Gestión de p<br>Protocolo                  | I Apertura de puertos p<br>I Apertura de puertos p<br>alizados los cambios,<br>: Debes pulsar Aplicar<br>e puertos<br>I p<br>192.168.1.14    | los puertos de tu route<br>uedes añadir configura<br>redes administrar la con<br>pulsa Aceptar para guar<br>Operaciones dentro de la<br>Interno Inicio<br>2131                                       | er.<br>iones a tu router.<br>figuración de tu rou<br>darlos. Se almacena<br>a opción <i>Operaciones</i><br>Interno Fin<br>2131                   | ter.<br>irán en la sección Opera<br>Pendientes para que to<br>Externo Inicio<br>12331                  | ciones Pendientes<br>idos tus cambios sea<br>Externo Fin<br>12331                 | n efectivos.<br>Puerto Único  |  |
| qui podrás c<br>En el pane<br>En el pane<br>Una vez re<br>RECUERDA<br>Apertura de<br>Gestión de  <br>Protocolo<br>TCP<br>TCP | I Apertura de puertos p<br>l Apertura de puertos p<br>l acestión de puertos puertos<br>e puertos<br>puertos<br>Ip<br>192.168.1.14            | los puertos de tu route<br>uedes añadir configura<br>tedes administrar la con<br>pulsa <i>Aceptar</i> para guar<br><i>Operaciones</i> dentro de la<br>Interno Inicio<br>2131<br>1241                 | er.<br>iones a tu router.<br>ifguración de tu rou<br>darlos. Se almacena<br>a opción Operaciones<br>Interno Fin<br>2131<br>1241                  | ter.<br>rán en la sección Opera<br>a Pendientes para que to<br><b>Externo Inicio</b><br>12331<br>23232 | ciones Pendientes<br>idos tus cambios sea<br>Externo Fin<br>12331<br>23232        | en efectivos.<br>Puerto Único |  |
| qui podrás c<br>En el pane<br>En el pane<br>Una vez re<br>RECUERDA<br>Apertura de<br>Gestión de p<br>Protocolo<br>TCP<br>TCP | Apertura de puertos p<br>l Apertura de puertos p<br>l Gestión de puertos puertos<br>puertos<br>puertos<br>Ip<br>192.168.1.14<br>192.168.1.14 | los puertos de tu route<br>uedes añadir configura<br>tedes administrar la con<br>pulsa <i>Aceptar</i> para guar<br><i>Operaciones</i> dentro de la<br><b>Interno Inicio</b><br>2131<br>1241<br>34534 | er.<br>ciones a tu router.<br>figuración de tu rou<br>darlos. Se almacena<br>a opción <i>Operaciones</i><br>Interno Fin<br>2131<br>1241<br>34534 | ter.<br>rán en la sección Opera<br>s Pendientes para que to<br>Externo Inicio<br>12331<br>23232<br>544 | ciones Pendientes<br>dos tus cambios sea<br>Externo Fin<br>12331<br>232232<br>544 | en efectivos.                 |  |

Ilustración 17. Configuración de puertos

Puedes observar que en esta pestaña existen dos secciones:

- Apertura de puertos
- Gestión de puertos
- Creación de un Nuevo Puerto.

Para abrir un puerto, si despliegas la sección Apertura de puertos te encontrarás con la siguiente pantalla, donde se te permite elegir entre mapear un puerto único o un rango de puertos.

| Ficha Técnica                                                             | Configuraciones                                                                                     | Acceso                                                                         | Operacio                                                     | nes Pendient                                                           | es                                                                                               |  |  |  |  |
|---------------------------------------------------------------------------|----------------------------------------------------------------------------------------------------|--------------------------------------------------------------------------------|--------------------------------------------------------------|------------------------------------------------------------------------|--------------------------------------------------------------------------------------------------|--|--|--|--|
| Red   Puertos   V                                                         | Vifi   Perfiles   Reset                                                                             | :                                                                              |                                                              |                                                                        |                                                                                                  |  |  |  |  |
| Estas en Config                                                           | uraciones Puert                                                                                     | 05                                                                             |                                                              |                                                                        |                                                                                                  |  |  |  |  |
| Aquí podrás consultar y modificar los puertos de tu router.               |                                                                                                    |                                                                                |                                                              |                                                                        |                                                                                                  |  |  |  |  |
| En el panel Aper<br>En el panel Gest<br>Una vez realizad<br>RECUERDA: Deb | tura de puertos puede<br>ión de puertos puedes<br>dos los cambios, pulsa<br>es pulsar Aplicar Opera | es añadir confi<br>s administrar la<br>a <i>Aceptar</i> para<br>aciones dentro | guraciones a<br>a configuraci<br>guardarlos.<br>de la opción | a tu router.<br>ión de tu rout<br>Se almacenar<br>n <i>Operaciones</i> | er.<br>rán en la sección <i>Operaciones Pendien</i><br><i>Pendientes</i> para que todos tus camb |  |  |  |  |
| Apertura de pue                                                           | rtos                                                                                                |                                                                                |                                                              |                                                                        |                                                                                                  |  |  |  |  |
| Introduce los valo                                                        | ores para la apertura                                                                               | de un nuevo                                                                    | puerto:                                                      |                                                                        |                                                                                                  |  |  |  |  |
| Selecciona el tipo<br>O Puerto único                                      | <ul> <li>de apertura de pue</li> <li>Rango de puerto</li> </ul>                                     | rto que más t<br>s                                                             | e convenga                                                   | э.                                                                     |                                                                                                  |  |  |  |  |
| Protocolo                                                                 |                                                                                                    | Ip In                                                                          | terna                                                        |                                                                        |                                                                                                  |  |  |  |  |
| TCP 💌                                                                     |                                                                                                    |                                                                                | 192.168.2.1                                                  | 3                                                                      |                                                                                                  |  |  |  |  |
| Introduce a conti                                                         | nuación los puertos i                                                                               | interno y exte                                                                 | erno:                                                        |                                                                        |                                                                                                  |  |  |  |  |
| Puerto Interno I                                                          | nicio                                                                                               |                                                                                |                                                              |                                                                        | Puerto Externo Inicio                                                                            |  |  |  |  |
| 1009                                                                      |                                                                                                    |                                                                                |                                                              |                                                                        | 1009                                                                                             |  |  |  |  |
| Puerto Interno F                                                          | in                                                                                                  |                                                                                |                                                              |                                                                        | Puerto Externo Fin                                                                               |  |  |  |  |
| 1019                                                                      |                                                                                                    |                                                                                |                                                              |                                                                        | 1019                                                                                             |  |  |  |  |
| Aceptar C                                                                 | ancelar                                                                                             |                                                                                |                                                              |                                                                        |                                                                                                  |  |  |  |  |

Ilustración 18. Alta de puertos

Para crear un nuevo puerto ó rango de puertos será necesario indicar los siguientes parámetros:

- Seleccionar si se abre un solo puerto o un rango de puertos
- **Protocolo** (TCP/UDP)
- **IP Interna:** Dirección IP del equipo al que quiere dirigir el tráfico del puerto externo.
- **Puerto externo (Desde):** Puerto sobre el que quiere hacerse el mapeo o inicio del rango de puertos si procediera.
- **Puerto externo (Hasta):** Fin de rango de puerto sobre el que quiere hacerse el mapeo.
- Puerto interno (Desde): Puerto del equipo local a dónde se llevará el tráfico o inicio del rango de puertos si procediera.
- Puerto interno (Hasta): Fin de rango de puerto del equipo local a dónde se llevará el tráfico.

Una vez completando los parámetros anteriores y dando al botón Añadir se añadirá un mapeo a la lista. De esta forma se podrán añadir tantos mapeos como se desee.

| Gestión de puer | tos          |                       |                    |                |                    |                     |         |
|-----------------|--------------|-----------------------|--------------------|----------------|--------------------|---------------------|---------|
| Protocolo 🔺     | Ip           | <u>Interno Inicio</u> | <u>Interno Fin</u> | Externo Inicio | <u>Externo Fin</u> | <u>Puerto Único</u> |         |
| тср             | 192.168.1.35 | 1009                  | 1009               | 1009           | 1009               | M                   |         |
|                 |              |                       |                    |                |                    | E                   | liminar |
| Aceptar         | Cancelar     |                       |                    |                |                    |                     |         |

Ilustración 19. Alta de puerto.

Cuando hayas añadido el nuevo puerto aparecerá en la tabla de Gestión de puertos donde tras pulsar el botón de *Aceptar* se registrará como operación pendiente y aparecerá el siguiente mensaje.

| La solicitud de operación se ha registrado correctamente.<br>Asegúrese de aplicar los cambios en la opción de Operaciones Pendientes. |                     |           |                |             |          |                    |                    |            |                   |             |              |       |
|----------------------------------------------------------------------------------------------------|---------------------|-----------|----------------|-------------|----------|--------------------|--------------------|------------|-------------------|-------------|--------------|-------|
| Gestión d                                                                                                    | e puerto            | s         |                |             |          |                    |                    |            |                   |             |              |       |
| Protocolo                                                                                                    | <u> </u>            | <u>Ip</u> |                | Interno Ini | icio     | <u>Interno Fin</u> | Externo Inicio     | <u>E</u>   | <u>xterno Fin</u> | Puerto l    | <u>Único</u> |       |
| тср                                                                                                    |                     | 192.1     | 68.1.35        | 2300        |          | 2340               | 2300               | :          | 2340              | Γ           |              |       |
| La soliciti                                                                                                    | ud de op            | eración   | se ha registra | do correcta | mente. / | Asegúrese de a     | aplicar los cambio | os en la c | pción de Op       | eraciones F | Pendiente    | s     |
| Protocolo                                                                                                    | ) IP Inte           | erna      | Puerto Interr  | o Inicio    | Puerto   | Interno Fin        | Puerto Externo     | (nicio     | Puerto Ex         | terno Fin   | Puerto (     | Ínico |
| тср                                                                                                    | 192.16              | 8.1.35    | 2300           |             | 2340     |                    | 2300               |            | 2340              |             |              |       |
| Descart                                                                                                    | Descartar Operación |           |                |             |          |                    |                    |            |                   |             |              |       |

Ilustración 20. Alta de puerto. Solicitud registrada.

Debes tener en cuenta las siguientes restricciones a la hora de mapear puertos:

- La longitud de los rangos internos y externos debe ser la misma.
- Los valores de los puertos deben estar dentro del rango mínimo y máximo permitido: 1-65535
- La dirección IP indicada para el puerto debe estar incluida dentro del rango de su red local.
- No se pueden abrir puertos sobre la propia IP local del router, definida en la pestaña de "Red"

Adicionalmente existen limitaciones en el uso de los puertos:

- Los puertos 20, 21, 23, 7547 y 8008 no están permitidos por estar reservados.
- Si tiene contratado Telegestión Domótica no podrá mapear los puertos 8443 ni 4310.
- Si tiene contratado Hogar Supervisado no podrá mapear los puertos comprendidos en el **rango 16000-16019**.

#### • Gestión de puertos.

Si existen puertos mapeados aparecerán en la pestaña de gestión de puertos, la única operación permitida es eliminar puertos.

| <u>1 Externo Inicio Externo Fin Puerto Ú</u> | <u>o</u> |
|----------------------------------------------|----------|
| 12331 12331                                  | Г        |
| 23232 23232                                  | Г        |
| 544 544 🗖                                    | Г        |
| 5623 5623 🔽                                  | Г        |
|                                              | Eliminar |
|                                              |          |
| 5023 5023 1                                  |          |

Ilustración 21. Eliminación de puertos. Paso 1

Para eliminar un puerto selecciónelo y pulse el botón Eliminar.

Dispone de las opción de seleccionar todos ó ninguno para facilitar el marcado de casillas en la casilla superior

Le aparecerá entonces el puerto correspondiente tachado como se muestra en la siguiente figura:

| Protocolo       | Ip                      | Interno Inicio | Interno Fin | Externo Inicio | Externo Fin | <u>Puerto Único</u> | Г      |
|-----------------|-------------------------|----------------|-------------|----------------|-------------|---------------------|--------|
| Ŧ <del>CP</del> | <del>192.168.1.14</del> | 2131           | 2131        | 12331          | 12331       | F                   | •      |
| ТСР             | 192.168.1.14            | 1241           | 1241        | 23232          | 23232       |                     | Г      |
| тср             | 192.168.1.14            | 34534          | 34534       | 544            | 544         |                     | Г      |
| UDP             | 192.168.1.14            | 5464           | 5464        | 5623           | 5623        | Γ                   | Г      |
|                 |                         |                |             |                |             | E                   | limina |
| Acostas         | Cancelar                |                |             |                |             |                     |        |

Ilustración 22. Eliminación de puertos. Paso 2

Para confirmar la eliminación se pulsará *Aceptar* y la solicitud de cambio quedará registrada en operaciones pendientes tal como se informa en la siguiente pantalla.

| Aquí podrás                                                                                                    | consultar v mo                                                                             | dificar los                                        | puertos de tu ro                                                              | uter.                                                                                                    |                                                                    |                                            |                 |                |
|----------------------------------------------------------------------------------------------------|--------------------------------------------------------------------------------------------|----------------------------------------------------|-------------------------------------------------------------------------------|----------------------------------------------------------------------------------------------------|--------------------------------------------------------------------|--------------------------------------------|-----------------|----------------|
|                                                                                                    | al Asseture of a                                                                           |                                                    |                                                                               |                                                                                                    |                                                                    |                                            |                 |                |
| En el pan<br>En el pan<br>Una vez r<br>RECUERD                                                                                             | el <i>Apertura de pu</i><br>el <i>Gestión de pu</i><br>ealizados los ca<br>A: Debes pulsar | ertos pue<br>ertos pued<br>mbios, pu<br>Aplicar Op | es administrar la c<br>sa <i>Aceptar</i> para gu<br><i>eraciones</i> dentro d | configuración de tu router.<br>configuración de tu rout<br>uardarlos. Se almacena<br>le la opción <i>Operaciones</i> | er.<br>rán en la sección <i>Opel</i><br><i>Pendientes</i> para que | raciones Pendientes<br>todos tus cambios s | ean efectivos.  |                |
| La solicitud de operación se ha registrado correctamente.         Asegúrese de aplicar los cambios en la opción de Operaciones Pendientes. |                                                                                            |                                                    |                                                                               |                                                                                                    |                                                                    |                                            |                 |                |
| Gestión de                                                                                                    | puertos                                                                                    |                                                    |                                                                               |                                                                                                    |                                                                    |                                            |                 |                |
| <u>Protocolo</u>                                                                                                    | <u>Ір</u>                                                                                  |                                                    | <u>Interno Inicio</u>                                                         | Interno Fin                                                                                                    | Externo Inicio                                                     | Externo Fin                                | <u>Puerto Ú</u> | nico 🗆         |
| TCP                                                                                                    | <del>192.168.1</del>                                                                       | .14                                                | <del>2131</del>                                                               | 2131                                                                                                    | <del>12331</del>                                                   | <del>12331</del>                           |                 | ~              |
| тср                                                                                                    | 192.168.1                                                                                  | .14                                                | 1241                                                                          | 1241                                                                                                    | 23232                                                              | 23232                                      |                 |                |
| ТСР                                                                                                    | 192.168.1                                                                                  | .14                                                | 34534                                                                         | 34534                                                                                                    | 544                                                                | 544                                        | Γ               |                |
| UDP                                                                                                    | 192.168.1                                                                                  | .14                                                | 5464                                                                          | 5464                                                                                                    | 5623                                                               | 5623                                       | Г               | Γ              |
| La solicitue                                                                                                    | d de operació                                                                              | n se ha re                                         | gistrado correc                                                               | tamente. Asegúrese                                                                                                   | e de aplicar los cam                                               | ibios en la opción                         | de Operacio     | nes Pendientes |
| Protocolo                                                                                                    | IP Interna                                                                                 | Puerto                                             | Interno Inicio                                                                | Puerto Interno Fin                                                                                                   | Puerto Externo 1                                                   | Inicio Puerto E                            | xterno Fin      | Puerto Único   |
| тср                                                                                                    | 192.168.1.14                                                                               | 1241                                               |                                                                               | 1241                                                                                                    | 23232                                                              | 23232                                      |                 |                |
| 101                                                                                                    |                                                                                            |                                                    |                                                                               |                                                                                                    |                                                                    |                                            |                 |                |
| тср                                                                                                    | 192.168.1.14                                                                               | 34534                                              |                                                                               | 34534                                                                                                    | 544                                                                | 544                                        |                 |                |

Ilustración 23. Solicitud de operación registrada correctamente

# • WI-FI

Estás en... Configuraciones Puertos

Desde esta opción se permite la modificación de la red inalámbrica de tu router.

Una vez elegida la opción wifi se muestran los datos relativos a la configuración actual de la red, así como cinco apartados de configuración:

- Habilitar/Deshabilitar la Interfaz inalámbrica
- Identificador de la Red Inalámbrica SSID y Canal Radio
- Tipo de cifrado. Encriptación
- Ocultación del SSID (Avanzado)
- Filtrado de MAC (Avanzado)

| Estas en Configuraciones                                                                                                    | Wifi                                                                                                    |   |
|----------------------------------------------------------------------------------------------------|----------------------------------------------------------------------------------------------------|---|
| Aquí podrás consultar y modifi                                                                                                    | car la configuración de la red inalámbrica de tu router.                                                                                                    |   |
| <ul> <li>En cada panel, el icono + te mue</li> <li>Pulsa Modificar para cambiar los</li> <li>Una vez realizados los cambios,</li> <li>RECUERDA: Debes pulsar Aplicar</li> </ul> | stra la información de los diferentes parámetros inalámbricos.<br>datos de la red inalámbrica de tu router.<br>pulsa <i>Aceptar</i> para guardarlos. Se almacenarán en la sección <i>Operaciones Pendientes<br/>Operaciones</i> dentro de la opción <i>Operaciones Pendientes</i> para que todos tus cambios sean efectivos. |   |
| Gestión de la interfaz de re                                                                                                    | d                                                                                                    | ۵ |
| Gestión del SSID (opción a                                                                                                    | vanzada)                                                                                                    | ۵ |
| Tipo de cifrado                                                                                                    |                                                                                                    |   |
| Con está opción podrás modifi<br>La clave WPA debe constar de                                                                                                    | car la configuración WiFi de tu router.<br>entre 8 y 63, siendo recomendable un mínimo de 20.                                                                                                    |   |
| Tipo de cifrado                                                                                                    |                                                                                                    |   |
| Deshabilitar Wep Wep                                                                                                    | a 🌣 Wpa-PSK                                                                                                    |   |
| Clave alfanumérica                                                                                                    | Clave hexadecimal                                                                                                    |   |
| Modificar                                                                                                    |                                                                                                    |   |
| Gestión de filtrado de MAC                                                                                                    | (opción avanzada)                                                                                                    |   |

Ilustración 24. Menú de configuración de la Red inalámbrica

#### Gestión de la interfaz de red: Habilitar/Deshabilitar Interfaz

Pulsando el enlace **Gestión de la interfaz de red** se realizará la activación/desactivación del interfaz de configuración de tu red inalámbrica.

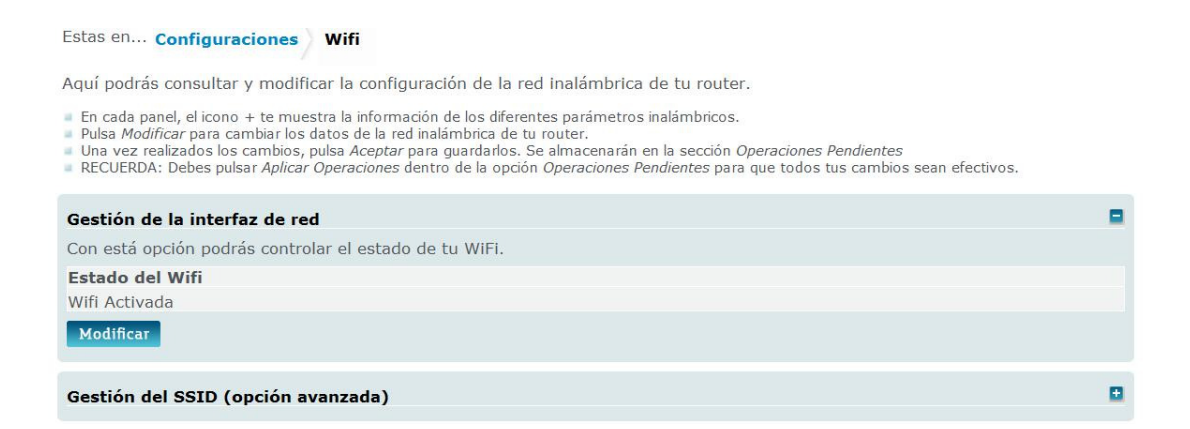

Ilustración 25. Habilitar Wifi

Esta acción queda registrada pulsando el botón de Aceptar tras realizar las modificaciones. Como todas las acciones de configuración no se efectuará en el router hasta que no hayas procedido a aplicarla definitivamente en operaciones pendientes.

#### Gestión del SSID : Identificador de Red Inalámbrica SSID y Canal Radio

Este apartado ofrece la posibilidad de mostrar u ocultar el SSID. Si lo ocultas tu dispositivo Wi-Fi detectará tu red inalámbrica pero no contendrá ningún identificador. Podrás adicionalmente cambiar el identificador de tu SSID en caso de que sea visible y cambiar el canal de radio.

Para modificar los datos pulsa el botón de *Modificar* que te permite cambiar el campo de texto del identificador, activar la opción de visibilidad del SSID y seleccionar otro canal en el desplegable que mostrará el canal radio asociado al interfaz inalámbrico. Se admiten los canales del 1 al 13, pero se recomienda usar solo hasta el número 11 puesto que no todos los dispositivos soportan los canales 12 y 13.

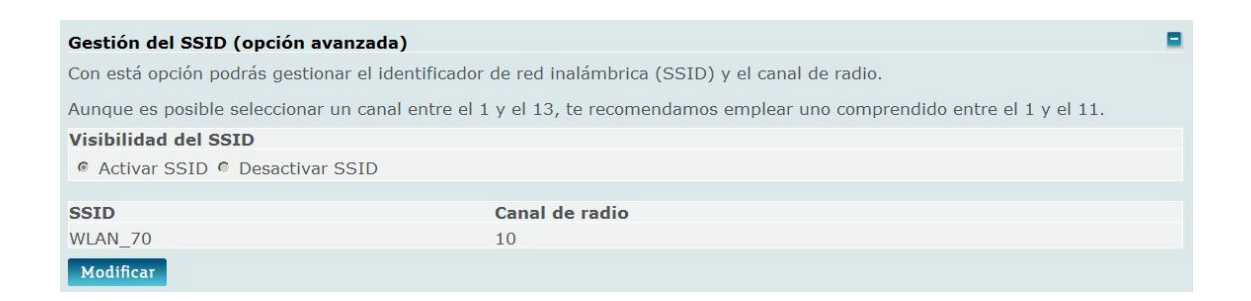

Ilustración 26. Gestión SSID

Esta acción queda registrada pulsando el botón de *Aceptar* tras realizar las modificaciones. Como todas las acciones de configuración

no se efectuará en el router hasta que no hayas procedido a aplicarla definitivamente en operaciones pendientes.

#### Encriptación

Para evitar el acceso de equipos ajenos a su red WIFI es altamente recomendable que utilice un mecanismo de encriptación de su conexión inalámbrica. En primera instancia el tipo de cifrado mostrado es el que tiene configurado su router. En el ejemplo se trata de una clave WPA.

| Tipo de cifrado                                                                                                    |  |
|----------------------------------------------------------------------------------------------------|--|
| Con esta opción podrás modificar la configuración WiFi de tu router.<br>La clave que tiene actualmente configurada es <b>ANA1234567890</b><br>La clave WPA debe constar de entre 8 y 63, siendo recomendable un mínimo de 20. |  |
| Tipo de cifrado                                                                                                    |  |
| C Deshabilitar C WEP C WPA                                                                                                    |  |
| Clave alfanumérica                                                                                                    |  |
|                                                                                                    |  |
| Aceptar Cancelar                                                                                                    |  |

*Ilustración 27. Gestión Tipo de cifrado. Clave actual y todos los tipos de cifrado* 

En origen su conexión inalámbrica ya está encriptada con una clave WEP de 128 bits alfanumérica. Puede consultar esta clave en la etiqueta que existe en la base de su router.

Si lo desea, puede cambiar esta clave a través de esta opción del portal de configuración. En el apartado de Tipo de cifrado se realiza una gestión de la encriptación de la conexión, configurando para ello el uso de una clave. Podrá gestionar la encriptación tanto por clave WEP como por clave WPA-PSK. En este caso, una vez seleccionado el tipo de clave que desea utilizar, la clave debe ser introducida o modificada en el espacio habilitado para ello.

La clave WEP se puede introducir tanto en alfanumérico como en hexadecimal, en ambos casos cuando acabes de introducirla o salgas de dicha opción se autocompletará su conversión en el otro formato.

| Tipo de cifrado                                                                                                    | •                 |
|----------------------------------------------------------------------------------------------------|-------------------|
| Con esta opción podrás modificar la configuración WiFi de tu router.<br>La clave que tiene actualmente configurada es <b>ANA1234567890</b><br>La clave WEP debe constar de 13 caracteres, 26 en formato hexadecimal. |                   |
| Tipo de cifrado                                                                                                    |                   |
| C Deshabilitar 🔍 WEP C WPA                                                                                                    |                   |
| Clave alfanumérica                                                                                                    | Clave hexadecimal |
|                                                                                                    |                   |
| Aceptar Cancelar                                                                                                    |                   |

Ilustración 28. Tipo de cifrado WEP

Para WPA-PSK la clave irá únicamente en alfanumérico, deshabilitándose por tanto la casilla hexadecimal.

Es importante asegurarse antes de configurar una clave WPA-PSK que **el dispositivo inalámbrico conectado a su PC o portátil dispone de la funcionalidad de desencriptación WPA-PSK**. En caso contrario seguramente no se pueda conectar vía Wi-Fi.

Si eliges cambiar el tipo de encriptación la acción quedará registrada pulsando el botón *Aceptar*. Como todas las acciones de configuración no se efectuará en el router EDC hasta que no hayas procedido a aplicarla definitivamente en **operaciones pendientes**.

| Tipo de cifrado                                                                                                    |  |
|----------------------------------------------------------------------------------------------------|--|
| Con esta opción podrás modificar la configuración WiFi de tu router.<br>La clave que tiene actualmente configurada es <b>ANA1234567890</b><br>La clave WPA debe constar de entre 8 y 63, siendo recomendable un mínimo de 20. |  |
| Tipo de cifrado                                                                                                    |  |
| C Deshabilitar C WEP C WPA                                                                                                    |  |
| La solicitud de operación se ha registrado correctamente. Asegúrese de aplicar los cambios en la opción de Operaciones Pendientes                                                                                             |  |
| Nuevo Tipo de cifrado                                                                                                    |  |
| Sin Encriptación                                                                                                    |  |
| Descartar Operación                                                                                                    |  |

Ilustración 29. Cambio Tipo de cifrado a Sin Encriptación

#### Ocultación del SSID (Opción Avanzada)

Este apartado ofrece la posibilidad de mostrar u ocultar el SSID. Si lo ocultas tu dispositivo Wi-Fi detectará tu red inalámbrica pero no contendrá ningún identificador.

Esta acción queda registrada pulsando el botón de *Modificar*. Como todas las acciones de configuración no se efectuará en el router EDC hasta que no hayas procedido a aplicarla definitivamente en **operaciones pendientes**.

#### Filtrado de MAC (Opción Avanzada)

En este apartado puedes realizar una gestión del filtrado de direcciones MAC que tienen acceso a la red inalámbrica del usuario.

| Gestión de filtrado de MAC (opción avanzada)                                                                                                    |          |
|----------------------------------------------------------------------------------------------------|----------|
| Desde aquí podrás configurar el filtrado de equipos que podrán acceden a tu red inalámbrica indicando sus MAC<br>Para configurar una nueva MAC deberás introducir su dirección hexadecimal con el siguiente formato: XX:XX:XX:XX:XX |          |
| Nueva Mac                                                                                                    |          |
|                                                                                                    |          |
| Añadir                                                                                                    |          |
| Listado de direcciones MAC de los equipos que pueden acceder a tu WiFi.                                                                                                    |          |
| 11:22:33:44:55:66                                                                                                    |          |
|                                                                                                    | Eliminar |
| Aceptar Cancelar                                                                                                    |          |

Ilustración 30. Filtrado MAC

En la parte superior aparece una casilla de texto con el formato que tiene que tener una MAC. Esta casilla servirá para la creación de una nueva MAC que se añadirá en la lista que aparece en la parte inferior una vez pulsado el botón *Añadir*.

El formato obligatorio de una MAC será XX:XX:XX:XX:XX:XX donde X será un valor entre 0 y 9 y/o A, B, C, D, E, F.

De esta forma podrás añadir tantas MAC's como desees. En el caso de existir MAC's en la lista consultada, si se selecciona uno de ellos y se da al botón *Eliminar* se eliminará de la lista dicha

En el caso de que se desee volver a consultar la configuración inicial sin necesidad de salir de la pantalla, dando al botón *Cancelar* se recuperan los valores iniciales.

No se podrán modificar valores de la lista. Para ello se deberá *Eliminar* y *Añadir* el valor de la MAC que desea ser modificado.

Como todas las acciones de configuración no se efectuará en el router EDC hasta que no hayas procedido a aplicarla definitivamente en **operaciones pendientes**.

# • Perfiles

Desde esta página podrás volver a la gestión de las configuraciones de red que haya almacenado con anterioridad. Observarás que aparecen las siguientes opciones:

| Portal de Configuración de Routers Sincronizado                                                                                                    |   |
|----------------------------------------------------------------------------------------------------|---|
| Acceso Administrador: 947000010 🖻                                                                                                    |   |
| Ficha Técnica Configuraciones Acceso Operaciones Pendientes                                                                                                    |   |
| Red   Puertos   Wifi   Perfiles   Contraseña   Reset                                                                                                    |   |
| Estás en Configuraciones Perfiles Aquí podrás almacenar diferentes configuraciones de tu router, llamadas perfiles, e instalar en cada momento la que más te convenga. En el panel <i>Guardar perfil de configuración actual</i> , puedes guardar la configuración actual de tu router. En el panel <i>Gestión de perfiles de configuración</i> , puedes acceder a todos tus perfiles y activarios en tu router cuando lo necesites. Una vez realizados los cambios, pulsa <i>Aceptar</i> para guardarlos. Se almacenarán en la sección <i>Operaciones Pendientes</i> RECUERDA: Debes pulsar <i>Aplicar Operaciones</i> dentro de la opción <i>Operaciones Pendientes</i> para que todos tus cambios sean efectivos. |   |
| Guardar perfil de configuración actual                                                                                                    | • |
| Gestión de perfiles de configuración                                                                                                    | ۰ |

Ilustración 31. Configuración de perfiles

Guardar perfil de configuración actual: permite almacenar la configuración actual para su posterior recuperación. Para almacenar esta configuración, existe un cuadro que se debe completar para fijar un nombre a esta configuración. Una vez completado el nombre deberás pulsar sobre el enlace Aceptar para que la configuración actual quede almacenada...

| Guardar perfil de configuración actual                                                                                                    | •  |
|----------------------------------------------------------------------------------------------------|----|
| Las operaciones pendientes de aplicar indicadas en el apartado Operaciones pendientes no se guardarán como parte de configuración actual. | la |
| Nombre del perfil de configuración                                                                                                    |    |
| 20110912                                                                                                    |    |
| Aceptar                                                                                                    |    |

Ilustración 32. Guardar perfil de configuración actual

Una vez se grabe correctamente la configuración de su red, se mostrará una pantalla con un texto indicando el resultado de la operación.

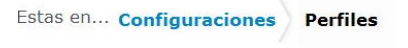

Aquí podrás almacenar diferentes configuraciones de tu router, llamadas perfiles, e instalar en cada momento la que má convenda.

- En el panel *Guardar perfil de configuración actual*, puedes guardar la configuración actual de tu router. En el panel *Gestión de perfiles de configuración*, puedes acceder a todos tus perfiles y activarlos en tu router cuando lo necesites. Una vez realizados los cambios, pulsa *Aceptar* para guardarlos. Se almacenarán en la sección *Operaciones Pendientes*
- RECUERDA: Debes pulsar Aplicar Operaciones dentro de la opción Operaciones Pendientes para que todos tus cambios sean efectivos.

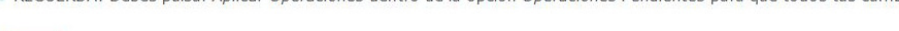

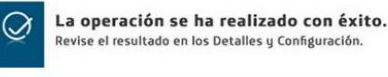

Guardar perfil de configuración actual

Ilustración 33. Guardar perfil de configuración actual. Operación realizada

 Consulta y Recuperación de una configuración: Permite cargar de nuevo una configuración guardada con anterioridad. En la misma pantalla de almacenamiento aparecerá una lista con las diferentes configuraciones almacenadas, desde aquí se permite realizar una recuperación de una configuración guardada con anterioridad.

Para seleccionar la configuración que se quiere recuperar, hay que pulsar la flecha azul para realizar el `**upload'** de la configuración elegida.

| Gestión de perfiles de configuración                                                           |   |         |
|------------------------------------------------------------------------------------------------|---|---------|
| Desde aquí podrás realizar la gestión de los perfiles de configuración que tienes almacenados. |   |         |
| Nombre del perfil 🔺                                                                            |   |         |
| 20110912                                                                                       |   |         |
| Perfil por defecto                                                                             |   |         |
| Última configuración válida                                                                    | + |         |
|                                                                                                | E | liminar |
| Aplicar Cancelar                                                                               |   |         |

Ilustración 34: Realizar el UPLOAD de configuración almacenada

Tras realizar la selección, deberás pulsar sobre el enlace *Aplicar* para que la recuperación se lleve a cabo.

Aparece entonces en la pantalla un mensaje advirtiéndote de que perderás las configuraciones no volcadas al router

efectuadas hasta entonces:

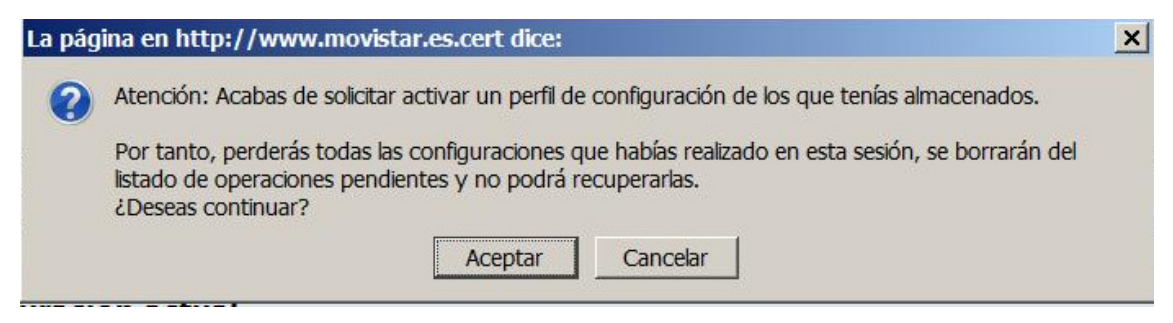

Ilustración 35: Mensaje de confirmación

Una vez que la recuperación de la configuración se haya realizado de forma correcta, aparecerá una pantalla de confirmación en la que te indica que la nueva configuración se cargará en unos minutos. Tras unos segundos, se invalidará la sesión y se redirigirá a una página de fin de sesión para obliga a salir del portal y volver a entrar para comprobar la nueva configuración.

| Gestión de perfiles de configuración                                                                            |      |         |
|----------------------------------------------------------------------------------------------------|------|---------|
| Desde aquí podrás realizar la gestión de los perfiles de configuración que tienes almacenados.                  |      |         |
| Nombre del perfil 🔺                                                                                             |      |         |
| 20110912                                                                                                    |      |         |
| Perfil por defecto                                                                                              |      |         |
| Última configuración válida                                                                                     |      |         |
|                                                                                                    | E    | liminar |
| Esta es la configuración que has solicitado. Para cargarla en tu router puedes ir a la pestaña de<br>Pendientes | Oper | aciones |
| Perfil                                                                                                    |      |         |
| 20110912                                                                                                    |      |         |
| Descartar Operación                                                                                             |      |         |

Ilustración 36: Realizar el UPLOAD de configuración almacenada

Como todas las acciones de configuración no se efectuará en el router EDC hasta que no hayas procedido a aplicarla definitivamente en **operaciones pendientes.** 

 Eliminación: permite eliminar una configuración guardada previamente. Se chequeará el check box de la configuración a eliminar.

# • Contraseña

Si no deseas utilizar el Portal de Configuración de Routers, puedes deshabilitarlo y recuperar su contraseña de gestión. En caso de que decidas modificar su contraseña, el sistema de gestión de Movistar deja de tener el control del router, por lo que las operaciones de configuración desde el portal quedarán deshabilitadas. A partir de ese momento, podrás modificar la configuración de tu router siguiendo las instrucciones del manual del equipo.

Te recomendamos que NO UTILICES ESTA OPCIÓN y sigas gestionando tu router a través del Portal de Configuración y de esta forma tendrás la posibilidad de beneficiarte de las últimas actualizaciones de software para su router disponibles en cada momento.

En caso de que decidas seguir adelante y modificar la contraseña, te avisamos de que no todas las configuraciones posibles del router son compatibles con el servicio del Portal. Un cambio inapropiado de la configuración del router podría dejar inoperativo el servicio del Portal. Esta es la pantalla de acceso al cambio de contraseña.

| Portal de Configuración de Routers Sincronizado                                  |                                                                                                    |                                                       |                        |                      |               |             |                |               |      |     |       |     |      |      |       |      |       |       |    |  |  |  |  |
|----------------------------------------------------------------------------------|----------------------------------------------------------------------------------------------------|-------------------------------------------------------|------------------------|----------------------|---------------|-------------|----------------|---------------|------|-----|-------|-----|------|------|-------|------|-------|-------|----|--|--|--|--|
| Acceso Administrador: 947000010 🖻                                                |                                                                                                    |                                                       |                        |                      |               |             |                |               |      |     |       |     |      |      |       |      |       |       |    |  |  |  |  |
| Ficha Técnica                                                                    | Configuraciones                                                                                    | Acceso                                                | Oper                   | aciones              | Pen           | idie        | ente           | 5             |      |     |       |     |      |      |       |      |       |       |    |  |  |  |  |
| Red   Puertos                                                                    | Wifi   Perfiles   Contra                                                                           | aseña <sub>I</sub> Rese                               | et                     |                      |               |             |                |               |      |     |       |     |      |      |       |      |       |       |    |  |  |  |  |
| Estás en Confi<br>Aquí podrás modi<br>Si cambias la co<br>Pulsa <i>Modificar</i> | iguraciones Contra<br>ficar la contraseña de<br>ontraseña de tu router,<br>para cambiar la contras | aseña<br>tu router.<br>Movistar dej<br>seña y pulsa a | jará de t<br>Aceptar p | ener acc<br>para gua | ceso<br>ardai | a e<br>r lo | él y r<br>s ca | no p<br>imbic | odre | emo | )s a' | yud | dart | te e | en su | cont | īgura | aciór | n. |  |  |  |  |
| Cambio de con                                                                    | traseña de acceso a                                                                                | l router                                              |                        |                      |               |             |                |               |      |     |       |     |      |      |       |      |       |       |    |  |  |  |  |
| Usuario                                                                          |                                                                                                    |                                                       |                        |                      |               |             |                |               |      |     |       |     |      |      |       |      |       |       |    |  |  |  |  |
| 1234<br>Modificar                                                                |                                                                                                    |                                                       |                        |                      |               |             |                |               |      |     |       |     |      |      |       |      |       |       |    |  |  |  |  |

#### Ilustración 37. Configuraciones >> contraseña

Si decides modificar la contraseña al pulsar *Modificar* se habilitan los campos correspondientes a la nueva contraseña:

| Ficha Técnica Configuraciones Ac                                                                                          | ceso Operaciones Pendientes                                                                                                    |  |  |  |  |  |
|----------------------------------------------------------------------------------------------------|----------------------------------------------------------------------------------------------------|--|--|--|--|--|
| Red   Puertos   Wifi   Perfiles   Contraseñ                                                                               | a   Reset                                                                                                    |  |  |  |  |  |
| Estas en Configuraciones Contrase                                                                                         | ia                                                                                                    |  |  |  |  |  |
| Aquí podrás modificar la contraseña de tu r                                                                               | outer.                                                                                                    |  |  |  |  |  |
| <ul> <li>Si cambias la contraseña de tu router, Mov</li> <li>Pulsa <i>Modificar</i> para cambiar la contraseña</li> </ul> | istar dejará de tener acceso a él y no podremos ayudarte en su configuración.<br>y pulsa <i>Aceptar</i> para guardar los cambios. |  |  |  |  |  |
| Cambio de contraseña de acceso al rou                                                                                     | iter 🗖                                                                                                    |  |  |  |  |  |
| Introduce tu contraseña actual                                                                                            |                                                                                                    |  |  |  |  |  |
| contraseña actual                                                                                                    |                                                                                                    |  |  |  |  |  |
| ••••                                                                                                    |                                                                                                    |  |  |  |  |  |
| Introduce tu nueva contraseña y la confirm                                                                                | nación de la misma                                                                                                    |  |  |  |  |  |
| ueva contraseña confirmación de contraseña                                                                                |                                                                                                    |  |  |  |  |  |
| •••••                                                                                                    | •••••                                                                                                    |  |  |  |  |  |
| Aceptar Cancelar                                                                                                    |                                                                                                    |  |  |  |  |  |

Ilustración 38. Modificación contraseña

Por los motivos anteriormente expuestos, al pulsar Aceptar aparecerá un mensaje de advertencia de esta manera:

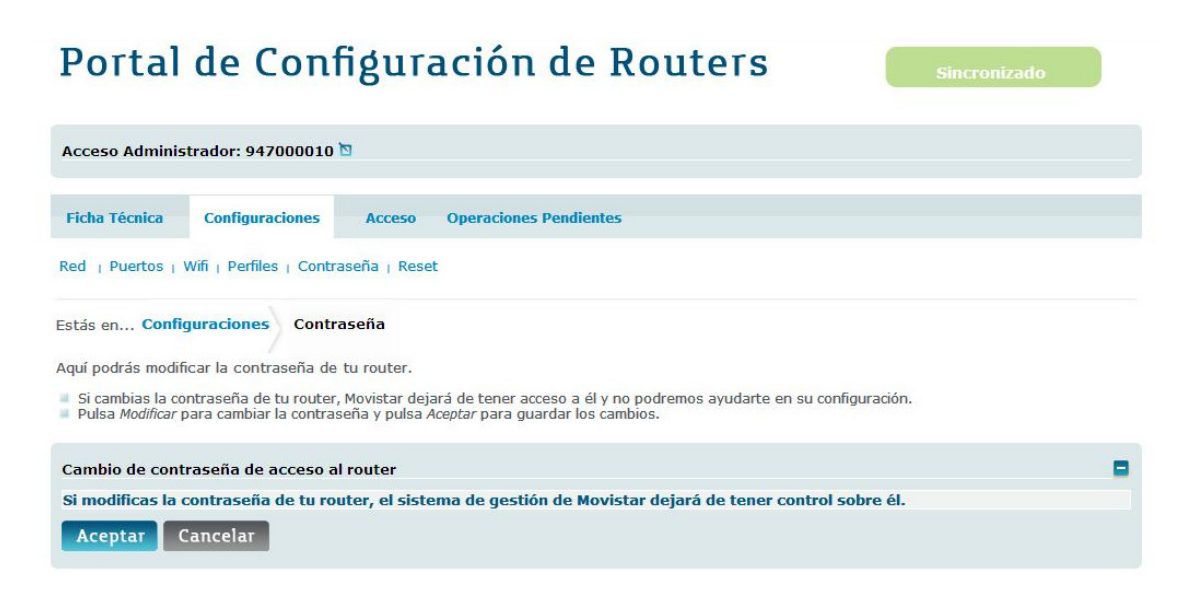

Ilustración 39. Confirmación de la deshabilitación del Portal

Si pulsas *Cancelar*, volverás a la página de configuración de contraseña de la que partiste. Si a pesar de la advertencia, decides continuar y pulsas *Aceptar*, se te solicitará una confirmación adicional:

# Portal de Configuración de Routers Sincronizado Acceso Administrador: 947000010 Ficha Técnica Configuraciones Acceso Operaciones Pendientes Red | Puertos | Wifi | Perfiles | Contraseña | Reset Estás en... Configuraciones Contraseña Aquí podrás modificar la contraseña de tu router. Si cambias la contraseña de tu router. Si cambias la contraseña de tu router. Si cambias la contraseña de tu router. Si cambias la contraseña de tu router. Si cambias da de contraseña de tu router. Contraseña de acceso al router Estás seguro de que deseas realizar esta operación? Acceptar Cancelar

Ilustración 40. Confirmación de la deshabilitación del Portal

En caso de que confirmes la operación, se te mostrará el siguiente mensaje.

# Portal de Configuración de Routers

Gracias por utilizar los servicios de Movistar.

Ilustración 41. Mensaje de cambio de contraseña

La contraseña introducida debe cumplir unas normas de seguridad, de no cumplirlas se avisará con una ventana emergente. Las normas son las siguientes:

1. Debe contar de al menos 10 caracteres

2. Debe mezclar minúsculas y mayúsculas

 Debe contener algún carácter numérico o algún carácter alfanumérico del tipo !#&@\$% Un ejemplo válido de contraseña podría ser: c@Limer0T4

4. No se permite el carácter `ñ'

Tras realizar la modificación, se mostrará una pantalla con un texto indicando el resultado de la operación. A partir de este momento quedaría deshabilitado el portal de configuración de Router. Con el nuevo usuario y contraseña de tu router podrás usar herramientas alternativas al portal para configurar tu equipo.

Una vez modificada la contraseña, si posteriormente, desearas volver a utilizar las facilidades del portal de configuración podría hacerlo reseteando su router y volviendo a la configuración original de partida (siempre que no se haya procedido a una actualización del firmware del equipo).

Si intentaras entrar en el portal, te aparecería una pantalla como la siguiente:

| Portal de Configura                                                                                                    | ción de Routers                                                                                                    | Fuera de Gestión                                                       |
|----------------------------------------------------------------------------------------------------|----------------------------------------------------------------------------------------------------|------------------------------------------------------------------------|
| Acceso Administrador: 918042704 🖻                                                                                                    |                                                                                                    |                                                                        |
| Estás en                                                                                                    |                                                                                                    |                                                                        |
| Entrar en Gestión                                                                                                    |                                                                                                    |                                                                        |
| Actualmente su router se encuentra Fuera de Gestión                                                                                                    | . Para entrar en Gestión siga las indicaciones qu                                                                                                   | e se le indican.                                                       |
| <ul> <li>Un router se encuentra <i>Fuera de Gestión</i> cuando los si</li> <li>Entrar en Gestión servirá para que los sistemas de<br/>Router</li> <li>Si no conoce su contraseña, déjela en blanco.</li> <li>Al entrar en gestión, los sistemas de movistar le adjuct</li> </ul> | stemas de Movistar desconocen la contraseña de a<br>Movistar puedan realizar las configuraciones que<br>dicarán a su router una password aleatoria. | acceso a su router<br>solicite a traves del Portal de Configuración de |
| Contraseña de acceso al router                                                                                                    |                                                                                                    |                                                                        |
| Introduzca la contraseña y la confirmación de la mism                                                                                                    | ia.                                                                                                    |                                                                        |
| Contraseña                                                                                                    | Repita contraseña                                                                                                    |                                                                        |
| Aceptar Cancelar                                                                                                    |                                                                                                    |                                                                        |

Ilustración 42. Router fuera de gestión

# • Reset

Desde esta página podrás reiniciar tu router tanto al valor de fábrica como a tu última configuración valida.

Tan sólo debes elegir la opción deseada, donde el Reinicio del router se refiere a la ultima configuración guardada y Reset del router se refiere a la configuración por defecto del router o lo que es lo mismo su configuración de fábrica.

# Portal de Configuración de Routers Acceso Administrador: 864100046 19 Ficha Técnica Configuraciones Acceso Operaciones Pendientes Red ; Puertos ; Wifi ; Perfiles ; Contraseña ; Reset Estás en... Configuraciones Reset del Router Aquí podrás ordenar el reinicio de tu router o realizar un reset sobre él. Pulsa Aceptar para reiniciar tu router. Accestal Pulsa Aceptar para reiniciar tu router. Pulsa Aceptar para restaurar la configuración por defecto del router. • Noviendo a su configuración de fabrica.

Ilustración 43. Reset

# 3.2. ACCESO AL PORTAL

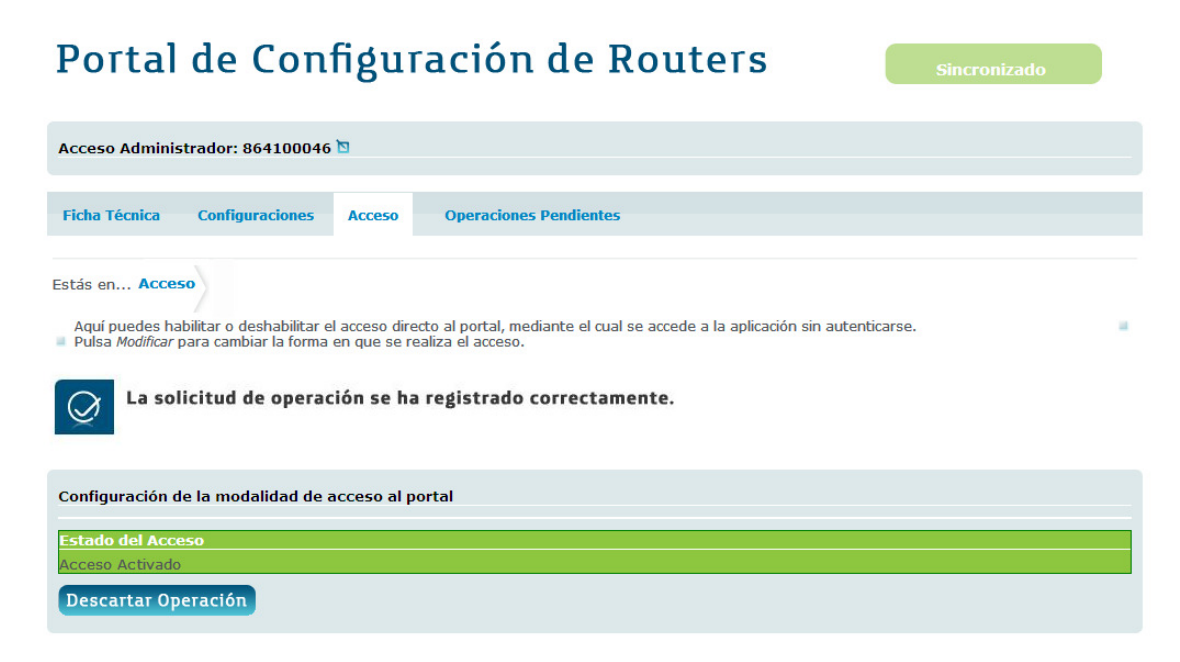

Ilustración 44. Configuración del acceso directo del Portal

Esta funcionalidad ofrece la posibilidad de permitir o no, a tu elección, la entrada directa al portal sin autenticarte en www.movistar.es. Para ello, se te indicará si el Acceso Directo está habilitado en el momento actual y la posibilidad de modificarlo.

Al contrario que en Configuraciones, este tipo de información no se guarda en el router, con lo cual al pulsar aceptar se guarda en los sistemas de movistar sin necesidad de ir a operaciones pendientes para aplicar el cambio como se muestra en la imagen anterior.

#### 3.3. APLICAR OPERACIONES PENDIENTES

Como se ha indicado anteriormente cuando se han realizado una o varias configuraciones (Red,Wifi,Puertos) se debe acceder a la pestaña de Operaciones pendientes para aplicar los cambios definitivamente sobre el router.

El listado de operaciones te aparecerá como se muestra en la siguiente pantalla.

Sólo podrás realizar las siguientes operaciones:

Portal de Confiduración de Poutore

- 1- Aplicar todas las operaciones con Estado 'Pendiente de aplicar'. Para ello debe pulsar el botón de **Aplicar Operaciones**. No se permite seleccionar operaciones para aplicarlas individualmente en el router. La configuración debe volcarse completa.
- 2- Eliminar una o varias operaciones pulsando el icono 🔀 correspondiente a la operación a eliminar.
- 3- Visualizar el detalle de cada operación pulsando el icono correspondiente a la operación que se desea visualizar.

| i ortai                            | ue con                | ngu          | factori de Routers                                         | (2) Operaciones |   |   |
|------------------------------------|-----------------------|--------------|------------------------------------------------------------|-----------------|---|---|
| Acceso Adminis                     | strador: 864100046    | 5 🖸          |                                                            |                 |   |   |
| Ficha Técnica                      | Configuraciones       | Acceso       | Operaciones Pendientes                                     |                 |   |   |
| Estás en <mark>Oper</mark>         | aciones Pendientes    | 5            |                                                            |                 |   |   |
| Aquí podrás gesti                  | ionar las Operaciones | que desea    | s realizar sobre su router.                                |                 |   |   |
| <ul> <li>Una vez que co</li> </ul> | ompruebes que los da  | tos de las O | peraciones son correctos, puisa <i>Aplicar Operaciones</i> |                 |   |   |
| Operaciones Pe                     | endientes             |              |                                                            |                 |   |   |
| Descripción                        |                       |              | Estado                                                     |                 |   |   |
| Configuración d                    | le DHCP               |              | Pendiente de aplicar                                       | ×               | ¢ | ٩ |
| Configuración d                    | le Puertos            |              | Pendiente de aplicar                                       | ×               | ¢ | ٩ |
| Aplicar Ope                        | eraciones             |              |                                                            |                 | K |   |

*Ilustración 45. Listado de operaciones pendientes* 

Cuando se vuelcan las operaciones en el router, tendrás que tener en cuenta que si no estás conectado directamente al router cuya configuración se desea cambiar, se mostrará el siguiente mensaje.

# Portal de Configuración de Routers

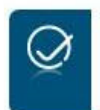

Se están realizando los cambios. Por favor, espere unos minutos e intente conectarse de nuevo.

*Ilustración 46. Cambios realizados sobre el router cuando se accede a través de movistar.* 

En caso de que te encuentres conectado directamente al router los cambios serán transparentes para ti sin necesidad de que te vuelvas a conectar.

# 4. ASISTENCIA TÉCNICA

Ante cualquier problema técnico que pudiera presentar tu equipo, así como la gestión de incidencias de éste, puedes ponerte en contacto con el Centro de Atención Técnica de Movistar

- Mediante SMS gratuito al 1002 indicando número de teléfono afectado y descripción del problema: Ejemplo: "9xxxxxxx terminal no funciona"
- A través del Chat de Movistar: <u>www.movistar.es/chatadsl</u>
- Atención telefónica a través del 1002.
- A través del 1004 (Hogar)
- A través del 900 10 10 10 (Profesionales y Pymes)

#### **5.ANEXOS**

#### Mensaje de reseteo del router

En el caso de ser necesario que se produzca un reseteo del router se te indicará al inicio del Portal mostrando la siguiente pantalla:

## Portal de Configuración de Routers

Acceso Administrador: 864100046 🐚

#### Error de acceso

No se pudo acceder a la información de tu router.

Asegúrate de que la contraseña introducida es la correcta, y si este error persiste, para que Movistar pueda acceder, debes restaurar a valores de configuración de fábrica. Para ello, pulsa el botón *Reset* de tu router durante unos 10 segundos (Consulta detalles en la documentación dado que depende del modelo de router que tengas).

Ten en cuenta que perderás todos los cambios de configuración que hubieras hecho. Tu contraseña de acceso volverá a ser la misma que hay en la etiqueta situada en la parte inferior del router.

Ilustración 47. Error Reseteo del Router

#### • Mensaje de error por error en datos del router.

Pudiera darse el caso de que se estuviera aún en un proceso de alta de la línea o en los datos de la línea, por lo que si intentaras entrar en el Portal de Configuración se le indicará con una pantalla como la siguiente:

# Portal de Configuración de Routers

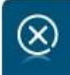

Error en la operación. Ha ocurrido un error al ejecutar la operación. Por favor, inténtelo más tarde.

Ilustración 48. Error en los datos de la línea.

#### • Mensaje de error al configurar incorrectamente.

En algunos casos puede darse el caso de que los datos introducidos al ir a validarse contra el EDC den error. En tal caso transmitiremos el error emitido por el sistema de red para dar más información de cómo tratarlo. Se deberá eliminar la configuración errónea y volver a configurar correctamente el router.

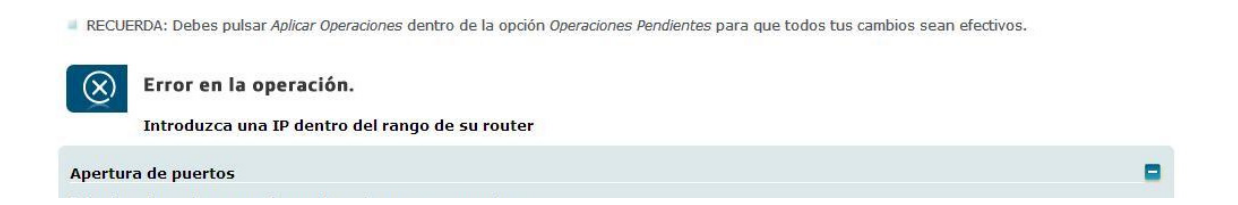

Ilustración 49. Error por validación en sistemas de red

#### • Mensaje de error por error en datos del router.

Pudiera darse el caso de que se estuviera aún en un proceso de alta de la línea o en los datos de la línea, por lo que si se intentara entrar en el Portal de Configuración se le indicará con una pantalla como la siguiente:

Acceso Administrador: 947000010 🔯

#### Error de acceso

No se pudo acceder a la información de su Router.

Inténtelo pasados unos minutos.

Si el problema persiste póngase en contacto con el departamento técnico.

Ilustración 50. Error de Acceso por error en datos del router

#### Mensaje de error por Timeout

Pudiera darse el caso de que el usuario mantuviera la sesión inactiva durante demasiado tiempo. En tal caso se le indicará con una pantalla como la siguiente:

# Portal de Configuración de Routers

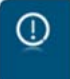

**Su sesión ha caducado.** Has permanecido demasiado tiempo inactivo y la sesión ha caducado. Por favor, cierre el navegador y vuelva a acceder.

Ilustración 51. Error por vencimiento de la sesión - Timeout

# 5.1. GLOSARIO DE TÉRMINOS

| Término       | Definición                                          |
|---------------|-----------------------------------------------------|
| DHCP          | Dynamic Host Configuration Protocol. Protocolo      |
|               | empleado para configurar equipos conectados a la    |
|               | red de forma automática. Cuando de conecta un       |
|               | nuevo equipo a la red, éste envía una petición a    |
|               | todos los equipos en busca de un servidor DHCP y    |
|               | éste le devuelve toda la información necesaria      |
|               | trabajar dentro de la red.                          |
| Dirección IP  | Es la dirección que tiene un equipo dentro de una   |
|               | red. Cambia según la red a la que se conecta el     |
|               | equipo.                                             |
| Dirección MAC | Es una dirección que se asigna a un equipo en el    |
|               | momento de su fabricación. Es permanente y, a       |
|               | diferencia de la dirección IP, no depende de la red |
|               | a la que se conecta el equipo.                      |
| Encriptación  | Es un mecanismo de seguridad que impide que         |
|               | usuarios no autorizados puedan acceder a la         |
|               | información transmitida.                            |
| IP            | Internet Protocol. Es el protocolo utilizado para   |
|               | transmitir información a través de Internet.        |
| Mapeo de      | Relación establecida entre el puerto de entrada del |
| puertos       | tráfico en un módem-router y el puerto de salida    |
|               | donde se entrega ese tráfico al ordenador.          |
| Máscara de    | Cada subred tiene un conjunto limitado de           |
| red/subred    | direcciones IP posibles. La máscara de subred       |
|               | permite averiguar si un equipo pertenece a una      |
|               | subred.                                             |
| Protocolo     | Conjunto de normas técnicas que regulan las         |

|                | comunicaciones entre ordenadores.                 |
|----------------|---------------------------------------------------|
| Puerto         | Son el origen y destino de las conexiones         |
|                | establecidas entre ordenadores.                   |
| Subred         | Conjunto de equipos dentro de una red que         |
|                | pueden comunicarse directamente entre sí.         |
| SSID           | Service Set Identifier. Es el nombre de la red    |
|                | inalámbrica.                                      |
| ТСР            | Transmission Control Protocol. Protocolo de       |
|                | comunicaciones orientado a conexión (sin pérdida  |
|                | de información).                                  |
| UDP            | User Datagram Protocol. Protocolo de              |
|                | comunicaciones no orientado a conexión (con       |
|                | pérdida de información).                          |
| Web WWW ó      | Conjunto de páginas de Internet accesibles con un |
| World Wide Web | navegador gráfico.                                |
| WIFI           | Wireless Fidelity. Sinónimo de red inalámbrica.   |
| WEP, clave WEP | Wired Equivalent Privacy. Protocolo de            |
|                | encriptación para redes inalámbricas.             |
| WPA, clave WPA | WIFI Protected Access. Protocolo de encriptación  |
|                | más seguro que la clave WEP para redes            |
|                | inalámbricas. WPA necesitará que todos los        |
|                | dispositivos de red sean compatibles con el nuevo |
|                | sistema. Si uno de los adaptadores inalámbricos   |
|                | no está preparado, la red entera se encriptará    |
|                | utilizando el antiguo WEP                         |
| EDC            | Equipamiento de Cliente.                          |